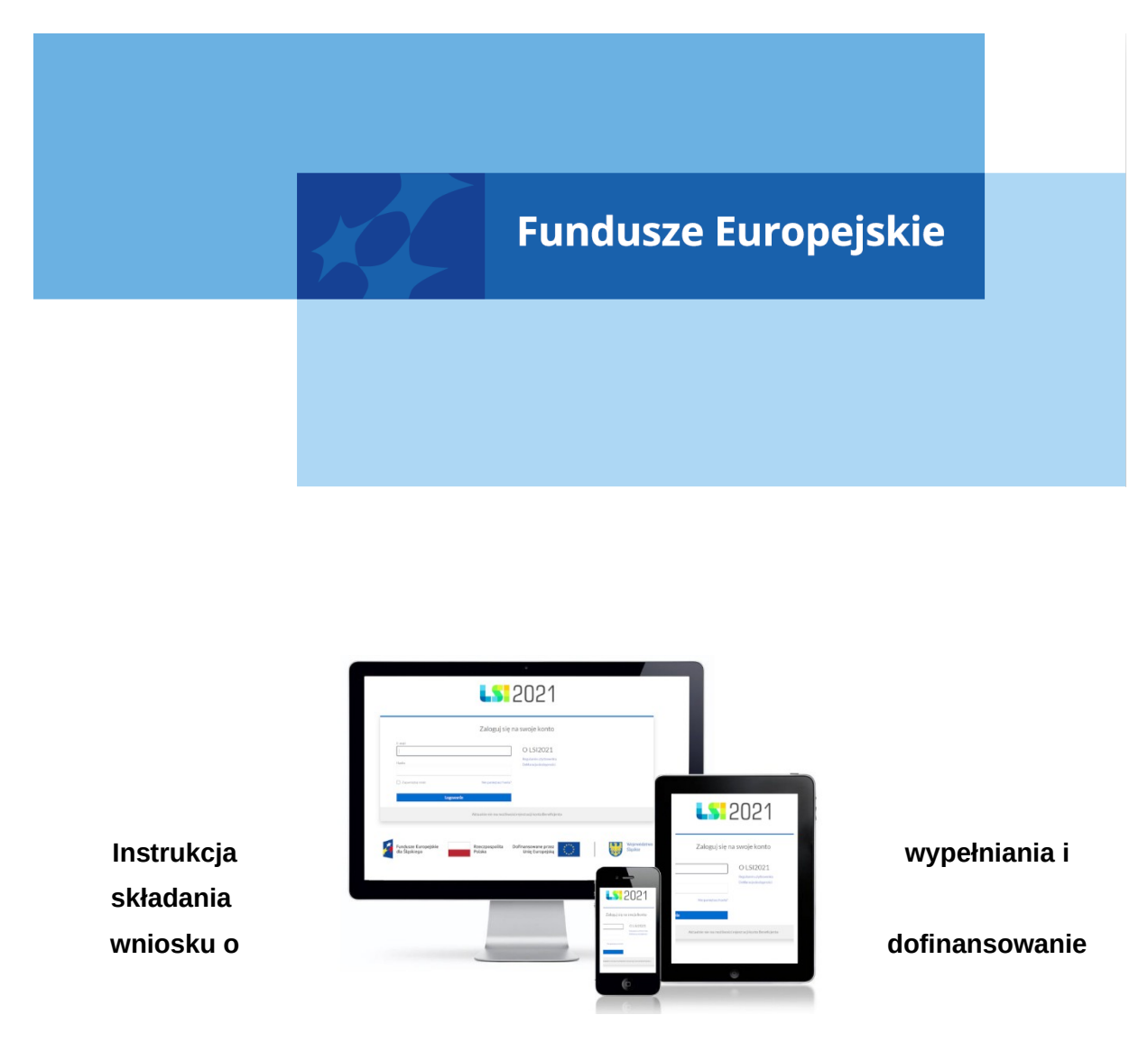

dla naboru nr FESL.10.03-IP.01-187/25

Chorzów, marzec 2025

# Spis treści

| 1. Od czego             | zacząć?           |                          |                                        |                   | <br>5                  |
|-------------------------|-------------------|--------------------------|----------------------------------------|-------------------|------------------------|
| 2. Zasady o             | gólne:            |                          |                                        |                   | <br>5                  |
| 3. PDF – st             | ona tytułowa      |                          |                                        |                   | <br>8                  |
| Fundusze<br>dla Śląskie | Suropejskie<br>go | Rzeczpospolita<br>Polska | Dofinansowane przez<br>Unię Europejską | ***<br>* *<br>* * | Województwo<br>Śląskie |

| 4. Opis poszczególnych pól wniosku o dofinansowanie                           | 9            |
|-------------------------------------------------------------------------------|--------------|
| A. WNIOSKODAWCY I REALIZATORZY                                                | 9            |
| A.1 Dane podstawowe – Wnioskodawca                                            | 9            |
| A.1.1 Dane identyfikacyjne podmiotu                                           | 9            |
| A.1.2 Dane teleadresowe podmiotu                                              |              |
| A.1.3 Pozostałe dane podmiotu                                                 | 10           |
| A.1.4 Możliwość odzyskania podatku VAT w projekcie                            |              |
| A.2 Partnerstwo w ramach projektu                                             | ····· ±±     |
| A.3 Podmiot realizujący projekt                                               | 11           |
| A.4. Szczegóły pomocy publicznej i/lub de minimis w projekcie                 | 11           |
| A.4.1. Pomoc publiczna                                                        | 12           |
| A.4.2. Pomoc de minimis                                                       | 13           |
| A.4.3 Regionalna pomoc inwestycyjna                                           | 13           |
| B. SZCZEGÓŁOWY OPIS PROJEKTU                                                  | 15           |
| B.1. Tytuł projektu                                                           | 15           |
| B.2. Cel projektu i krótki opis jego założeń                                  | 16           |
| B.2.1. Planowane działania informacyjno-promocyjne                            | 16           |
| B.2.2. Adres strony internetowej, na której projekt będzie promowany          | 16           |
| B.3. Miejsce realizacji projektu                                              | 16           |
| B.4. Klasyfikacja projektu i zakres interwencji                               | 19           |
| B.5-6 Komplementarność i powiązania                                           | 20           |
| B.5.1. Komplementarność projektu – punkt nieaktywny                           | 20           |
| B.6.2 Powiązanie ze strategiami                                               | 20           |
| B.7. Realizacja zasad horyzontalnych                                          | 21           |
| B.8. Diagnoza, cele projektu, sposób realizacji celów FE SL                   | 34           |
| B.9. Uzasadnienie spełnienia kryteriów                                        | 35           |
| B.9.1 Charakter wdrażanej innowacji                                           | 35           |
| B.9.2 Czy projekt prowadzi do wdrożenia innowacji                             | 36           |
| B.10. Analiza instytucjonalna i prawna projektu oraz wnioskodawcy/realizatora |              |
| (doświadczenie)                                                               | 38           |
| B.11. Czy inwestycja wymaga zdobycia pozwoleń, zezwoleń, koncesji? (np. po    | ozwolenia na |
| budowę, zgłoszenia robót budowlanych, zgody Komisji Bioetycznej itp.)?        | 39           |
| B 12 Utrzymanie celów i trwałości projektu                                    |              |

| B.13. Analiza techniczna - stan aktualny          | 39 |
|---------------------------------------------------|----|
| B.14. Analiza specyficzna projektu                | 40 |
| C. Ryzyka                                         | 42 |
| D. Efekty projektu                                | 42 |
| D.1 Wdrożenie Gospodarki Obiegu Zamkniętego (GOZ) | 43 |
| D.2 Wdrożenie Odnawialnych Źródeł Energii (OZE)   | 43 |
| D.3 Inne dodatkowe efekty projektu                | 44 |
| E. Zakres rzeczowo-finansowy                      | 44 |
| E.1 Zadania i koszty pośrednie                    | 45 |
| E.1.1 Zadania w projekcie (zakres rzeczowy)       | 45 |
| E.1.2 Zadania w projekcie – koszty pośrednie      | 46 |
| E.2. Zakres finansowy                             | 47 |
| E.2.1 Wydatki rzeczywiście poniesione             | 47 |
| E.2.3. Koszty niekwalifikowalne                   | 50 |
| E.2.4 Stawki ryczałtowe – Koszty pośrednie        | 51 |
| E.3. Podsumowanie projektu                        | 52 |
| F. Poziom dofinansowania, montaż finansowy        | 52 |
| F.1. Źródła finansowania wydatków                 | 52 |
| G. Mierzalne wskaźniki projektu                   | 53 |
| G.1. Mierzalne wskaźniki projektu                 | 54 |
| G.2. Wskaźniki produktu                           | 54 |
| G.3. Wskaźniki rezultatu                          | 55 |
| G.4 Wpływ projektu na zatrudnienie                | 57 |
| G.4.1 Nowe miejsca pracy                          | 57 |
| H. Załączniki                                     | 60 |
| H.1 Załączniki obowiązkowe                        | 60 |
| H.2 Załączniki dodatkowe                          | 65 |
| I. Oświadczenia wnioskodawcy                      | 68 |
| I.1 Dodatkowe oświadczenia Wnioskodawcy           | 68 |

| K. Prognozy                   | 69 |
|-------------------------------|----|
| Podsumowanie                  | 69 |
| 5. Kontakty w ramach projektu | 70 |
| 1. Dane adresowe do kontaktu  | 70 |
| 2. Osoby do kontaktu          | 72 |
| 6. Komunikacja i ocena        | 73 |

#### 1. Od czego zaczać?

- 1. Przed przystąpieniem do pracy w LSI2021 zapoznaj się z dokumentami dostępnymi na stronie logowania https://lsi2021.slaskie.pl (między innymi Regulaminem użytkownika i Instrukcją LSI2021 Profile).
- 2. Zarejestruj się w systemie (dalej: aplikacji).
- 3. Stwórz lub wybierz profil, w ramach którego bedziesz składał wniosek o dofinansowanie (dalej: wniosek lub WOD) .
- 4. Aplikacja umożliwia Ci rozpoczęcie tworzenia wniosku z dwóch miejsc:
  - a. Klikając w sekcji Projekty, w przycisk Nowy projekt (lista naborów) zostaniesz przeniesiony na listę wszystkich naborów ogłoszonych w ramach FE SL 2021-2027. Wyszukaj nabór o numerze FESL.10.03-IP.01-187/25 lub instytucję ogłaszającą nabór (dalej ION) – Śląskie Centrum Przedsiębiorczości. Następnie kliknij na zielony przycisk strzałki dostępny w kolumnie Rozpocznij projekt.
  - b. Klikając w sekcji Projekty, w przycisk Lista projektów zostaniesz przeniesiony na listę wszystkich projektów. Kliknij w przycisk Rozpocznij nowy projekt dostępny w prawym górny rogu. Zostaniesz przeniesiony na listę wszystkich naborów, gdzie postępuj zgodnie z zapisami podpunktu 4.a.
- 5. Obowiązkowo wypełnij "Dane adresowe do korespondencji" oraz "Osoby do kontaktu" znajdujące się w kolumnie "Operacje" w module "Kontakty". W przeciwnym razie nie będziesz mógł złożyć wniosku.

| 🕂 Status projektu | 🕂 Status wniosku | Operacje |         |
|-------------------|------------------|----------|---------|
| Nowy              | Wedycji          |          | 🖊 🏹 🖽 🚺 |

#### 2. Zasady ogólne:

- 1. Aby prawidłowo korzystać z LSI 2021 niezbędne są:
  - połączenie z siecią Internet;
  - zainstalowana przeglądarka internetowa: m.in. Google Chrome, Opera, Safari, Mozilla Firefox lub Microsoft Edge w najnowszej, stabilnej wersji; rekomendowane jest stosowanie przeglądarki Google Chrome;
  - zainstalowana przeglądarka plików w formacie PDF zalecane jest stosowanie przegladarki PDF Adobe Acrobat Reader. Przeglądarkę internetową należy skonfigurować tak, aby miała włączoną obsługę protokołu OCSP (Online Certificate Status Protocol), umożliwiającego przeprowadzenie weryfikacji ważności certyfikatu.

Podczas pracy z systemem na komputerze użytkownika nie powinny być

uruchomione, żadne procesy i usługi, które mogą negatywnie wpływać na stabilność pracy i bezpieczeństwo danych.

- Dla poprawnego działania LSI 2021 sprawdź następujące elementy konfiguracji:
- należy wyłączyć ewentualne wtyczki blokujące skrypty javascript;
- należy umożliwić akceptację "ciasteczek".
- Przed przystąpieniem do wypełniania wniosku załóż konto w LSI2021 oraz stwórz profil (jak to zrobić dowiesz się z Instrukcji LSI2021 Profile).
- 3. W aplikacji na danej stronie może pracować tylko jeden użytkownik.
- 4. Jeżeli dany punkt jest na szarym tle znaczy to, że jest uzupełniany automatycznie lub jest nieaktywny. W przypadku gdy instrukcja mówi, że dany punkt w ramach naboru wypełnia się automatycznie, a nie wyświetlają się żadne dane - sprawdź czy uzupełniłeś wszystkie punkty, które potrzebne są do wyliczeń.
- 5. Dane zapisują się w momencie kliknięcia w przycisk "Zapisz" na każdej ze stron wniosku lub poprzez przejście na jakąkolwiek inną stronę.
- 6. Klikając "Dalej/Wstecz" celem przejścia na inne strony zaczekaj, aż wszystkie dane zostaną wczytane.
- Jeżeli w aplikacji wprowadzasz dużą ilość treści do pola tekstowego możesz skorzystać z dodatkowych opcji:
  - a. w prawym dolnym rogu dostępny jest maksymalny licznik znaków jaki możesz jeszcze wykorzystać w polu. Jeżeli wklejasz tekst z innego źródła pamiętaj o limicie znaków, nadmiar zostanie przycięty do maksymalnej ilości znaków dostępnym w danym polu,
  - b. w prawym dolnym rogu widoczny jest znaczek trzech kropek tworzących trójkąt po kliknięciu w niego możesz rozszerzać dane pole tekstowe aby zobaczyć pełną treść w nim wprowadzoną.
- 8. Pisz konkretnie i zwięźle oraz kieruj się dostępną liczbą znaków. Nie załączaj załączników stanowiących uzupełnienie informacji wskazywanych w poszczególnych punktach wniosku. Takie załączniki nie będą brane pod uwagę w ocenie i dalszym procedowaniu.
- 9. W aplikacji występują następujące pola:
  - a. pola tekstowe w których możesz wprowadzać tekst,
  - b. lista rozwijana z której wybierasz i wskazujesz daną pozycję.
     Ważne: w przypadku dużej ilości danych (na przykład nazwa kodu PKD) możesz na liście rozwijanej zacząć wpisywać treść, której szukasz, a wartości będą się zawężać zgodnie z wprowadzonym tekstem,
  - c. pola liczbowe pola, w których wprowadzasz wartości liczbowe (najczęściej ułamkowe); pamiętaj, że ułamek wprowadzamy z kropką. Jeżeli wklejasz dane z Excela pamiętaj aby kopiowane liczby miały zamienione przecinki na kropki w przeciwnym razie ułamkowe wartości nie będą rozpoznawane przez system

LSI2021. Zamiana pozwoli uniknąć problemów z rozpoznawaniem wartości liczbowych i zapewni poprawność wprowadzanych danych;

- d. pole kalendarz w którym wskazujesz konkretne daty.
- 10. Jeżeli w aplikacji wyświetli się punkt z informacją "Nie dotyczy" oznacza to, że punkt ten dla tego naboru nie jest wymagany nie wypełniaj go.
- 11. Jeżeli w aplikacji napotkasz komunikaty na żółtym tle na przykład Jeżeli typ projektu powiązany będzie z jakimkolwiek zadaniem, jego usunięcie nie będzie możliwe potraktuj je jako informacje, które wyjaśniają zasady działania połączonych ze sobą punktów.
- 12. Jeżeli w aplikacji napotkasz komunikaty na niebieskim tle na przykład Należy dołączyć do wniosku posiadane dokumenty postępuj zgodnie z ich zapisami. Zazwyczaj dotyczą one konieczności dodania dodatkowego załącznika do wniosku.
- Jeżeli w aplikacji widzisz okrągłe przyciski z możliwością zaznaczenia (tak zwane radiobuttony) – znaczy to, że możesz w danym pytaniu wybrać tylko jedną odpowiedź.

Czy projekt podlega zasadom pomocy de minimis? Tak Nie

W aplikacji występują punkty/pytania, które pojawiają się po wybraniu konkretnej odpowiedzi w innym (wcześniej wybranym) punkcie/pytaniu (na przykład pytanie 3 i 4 pojawi się dopiero po wybraniu odpowiedzi twierdzącej w pytaniach 1 i 2). Pamiętaj, aby nie pozostawiać pytań bez zaznaczonych opcji.

- 14. Bezpieczeństwo pracy w LSI zostało opisane w Regulaminie LSI pamiętaj aby bezwzględnie stosować się do jego zapisów.
- 15. Podczas wypełniania wniosku w aplikacji ważne jest, aby wszystkie punkty w poszczególnych sekcjach wypełniać w odpowiedniej kolejności (od A do K) zgodnie z instrukcją, ponieważ wiele punktów jest ze sobą powiązanych, a ich wyświetlanie uwarunkowane jest zaznaczeniem danej pozycji w punktach wcześniejszych.
- 16. W poszczególnych punktach wskazano, że informacje w nich zawarte stanowią podstawę dla oceny poszczególnych kryteriów. Nie oznacza to, że w ramach danego kryterium ocenie nie podlegają zapisy pozostałej części dokumentacji lecz stanowi wskazówkę dla prawidłowego wypełnienia wniosku.
- 17. Wniosek o dofinansowanie powinien zostać sporządzony przez Ciebie lub upoważnioną osobę. Treści ujęte we wniosku nie mogą naruszać własności intelektualnej innych osób lub podmiotów.

18. Pamiętaj, że wniosek o dofinansowanie musi być zgodny z zapisami Regulaminu Wyboru Projektów i jego załącznikami oraz Szczegółowym Opisem Priorytetów Programu Fundusze Europejskie dla Śląskiego 2021-2027.

## WAŻNE!

Pamiętaj, aby złożyć wniosek w systemie LSI2021 musisz wypełnić wszystkie punkty wymagane Instrukcją wypełniania i składania WOD oraz dołączyć wszystkie wypełnione obowiązkowe załączniki (zgodnych z pkt. H.1 Załączniki obowiązkowe przedmiotowej Instrukcji) . Dołóż wszelkich starań by wraz ze składanym wnioskiem dostarczyć wszystkie obligatoryjne załączniki. Zwróć też uwagę na pojawiające się w "Podsumowaniu" walidacje w formie komunikatów. Walidacje mają charakter pomocniczy i informacyjny. Brak pojawienia się walidacji w podsumowaniu wniosku nie oznacza, że cały wniosek jest wypełniony bezbłędnie. Twoim obowiązkiem jest wypełnienie/ zaznaczenie wszystkich wymaganych punktów/ pól we wniosku, a także sprawdzenie przed złożeniem wniosku, czy wszystkie punkty/pola zostały odpowiednio wypełnione/zaznaczone. Przed złożeniem wniosku obowiązkowo sprawdź wygenerowany plik PDF i upewnij się, że zawiera on wszystkie wypełnione w systemie informacje.

#### 3. PDF – strona tytułowa

Dane identyfikujące projekt publikowane są wyłącznie na PDF i są zaciągane automatycznie na podstawie danych wprowadzonych w aplikacji. Na stronie tytułowej znajdują się następujące punkty:

- I. Numer wniosku
- II. Tytuł projektu
- III. Wnioskodawca Lider projektu
- IV. Sposób wyboru projektów
- V. Numer naboru
- VI. Wydatki kwalifikowalne
- VII. Wnioskowane dofinansowanie
- VIII. Okres realizacji projektu
- IX. Instytucja rozpatrująca wniosek

#### 4. Opis poszczególnych pól wniosku o dofinansowanie

#### A. WNIOSKODAWCY I REALIZATORZY

#### A.1 Dane podstawowe – Wnioskodawca

Punkt A.1 zawiera wszystkie dane identyfikujące Wnioskodawcę. Większość danych zaciągana jest z profilu (czytaj więcej w Instrukcji LSI2021Profile). Jeżeli jakiekolwiek dane są nieprawidłowe (na przykład zajdzie konieczność poprawy daty rozpoczęcia działalności) - zmień je w profilu, a następnie wróć do wniosku.

Musisz pamiętać, że podane tutaj dane muszą być zgodne z dokumentem rejestrowym<sup>1</sup>. W przypadku zmian w dokumencie rejestrowym pamiętaj o jego aktualizacji, a następnie o aktualizacji danych w profilu.

#### Pamiętaj!

Wypełniając dane profilu każdorazowo musisz potwierdzić oświadczenie: "Oświadczam, że jestem osobą reprezentującą powyższy podmiot i/lub posiadam stosowne upoważnienie/uprawnienia m. in. do założenia profilu i aktualizacji jego danych oraz zarządzania dostępem pozostałych użytkowników profilu. Przyjmuję do wiadomości i stosowania zapisy Regulaminu użytkownika Lokalnego Systemu Informatycznego 2021. Jednocześnie przyjmuję do wiadomości, że jako właściciel profilu będę wskazany do kontaktu w przypadku ewentualnych problemów z dostępem do tego profilu dla innych osób za pośrednictwem adresu e-mail podanego podczas rejestracji konta w LSI2021".

#### A.1.1 Dane identyfikacyjne podmiotu

**REGON** – punkt wypełniany automatycznie danymi z profilu.

Rodzaj identyfikatora – punkt wypełniany automatycznie danymi z profilu.

NIP/ Pesel/ Numer zagraniczny – punkt wypełniany automatycznie danymi z profilu.

Nazwa podmiotu – punkt wypełniany automatycznie danymi z profilu.

**Data rozpoczęcia działalności –** punkt wypełniany automatycznie danymi z profilu. W przypadku podmiotów posiadających wpis do KRS – data rozpoczęcia działalności powinna być zgodna z datą pierwotnej umowy spółki/statutu (aktu założycielskiego), a nie z datą rejestracji w Krajowym Rejestrze Sądowym. Zmień datę jeżeli różni się ona od pierwotnej daty z umowy spółki. W przypadku spółek cywilnych powinna być to data zawarcia

<sup>&</sup>lt;sup>1</sup> Należy mieć na względzie, że data rozpoczęcia działalności w przypadku podmiotów wpisanych do KRS to data pierwotnej umowy/statutu spółki a nie data rejestracji w KRS. W przypadku przekształceń Wnioskodawcy (np. ze spółki jawnej w spółkę z o.o. należy podać datę pierwotnej umowy spółki jawnej).

pierwotnej umowy spółki. W przypadku jednoosobowej działalności gospodarczej – powinna być to data rejestracji w CEIDG.

#### A.1.2 Dane teleadresowe podmiotu

Kraj – punkt wypełniany automatycznie danymi z profilu.

Miejscowość – punkt wypełniany automatycznie danymi z profilu.

Ulica – punkt wypełniany automatycznie danymi z profilu.

Nr budynku – punkt wypełniany automatycznie danymi z profilu.

Nr lokalu – punkt wypełniany automatycznie danymi z profilu.

Kod pocztowy – punkt wypełniany automatycznie danymi z profilu.

**Email** – wskaż prawidłowy adres e-mail – pamiętaj, żeby adres email był aktualny, na bieżąco monitorowany i <u>tożsamy z e-mailem wskazanym</u> w zakładce "Kontakty" w "Danych adresowych do korespondencji" <u>w polu "Firmowy adres e-mail"</u>. Adres ten będzie obowiązywał do momentu zakończenia okresu trwałości projektu. Na ten adres otrzymasz informacje dotyczące Twojego projektu. W "Danych adresowych do korespondencji" <u>w</u> formularzu dotyczącym Wnioskodawcy w "typie adresata" wskaż opcję "Do".

**Telefon** – punkt wypełniany automatycznie danymi z profilu. Aktualny numer ułatwi i przyspieszy kontakty pomiędzy ION a Tobą.

#### A.1.3 Pozostałe dane podmiotu

Forma własności – punkt wypełniany automatycznie danymi z profilu. Wybierz:

- "Krajowe osoby fizyczne" - w przypadku gdy jesteś osobą fizyczną prowadzącą działalność gospodarczą,

- "Pozostałe krajowe jednostki prywatne" – w pozostałych przypadkach.

**Forma prawna –** punkt wypełniany automatycznie danymi z profilu. Wybierz opcję zgodną z formą, pod jaką zarejestrowana jest Twoja firma.

Wielkość podmiotu – punkt wypełniany automatycznie danymi z profilu.

Adres strony internetowej – punkt wypełniany automatycznie danymi z profilu.

KRS – punkt wypełniany automatycznie danymi z profilu.

**Kod i nazwa przeważającego rodzaju działalności wg. PKD** – z rozwijanej listy wybierz odpowiednią pozycję zgodną z Twoim dokumentem rejestrowym.

#### Pamiętaj!

Kryteria, na podstawie których można ustalić status przedsiębiorstwa określa Załącznik I do rozporządzenia Komisji (UE) nr 651/2014 z dnia 17 czerwca 2014 r. uznającego niektóre rodzaje pomocy za zgodne z rynkiem wewnętrznym w zastosowaniu art. 107 i 108 Traktatu ("Rozporządzenie 651/2014"). Pierwsze kryterium to liczba zatrudnionych osób – musi być ich mniej niż 250. Kolejne, to wielkość rocznego obrotu oraz roczna suma bilansowa – aby przedsiębiorstwo można było uznać za przedsiębiorstwo z sektora MŚP, jego roczny obrót nie może przekraczać 50 mln euro lub jego roczna suma bilansowa nie może przekraczać 43 mln euro.

Określając status przedsiębiorstwa należy również uwzględnić jego powiązania z innymi przedsiębiorstwami lub innymi podmiotami, takimi jak na przykład uczelnie wyższe czy jednostki samorządu terytorialnego.

#### A.1.4 Możliwość odzyskania podatku VAT w projekcie

Możliwość odzyskania VAT – wybierz opcję "Tak" lub "Nie.

**Uzasadnienie możliwości odzyskania VAT** – w związku z faktem, że VAT jest kosztem niekwalifikowalnym, wpisz "Nie dotyczy".

#### A.2 Partnerstwo w ramach projektu

W Działaniu FESL.10.03 nie przewiduje się projektów realizowanych w partnerstwie.

Czy zakładany udział realizatorów? – w Działaniu FESL.10.03 wybierz odpowiedź "Nie".

#### A.3 Podmiot realizujący projekt

W Działaniu FESL.10.03 nie przewiduje się powierzania realizacji projektu innym podmiotom.

Czy realizacja projektu zostanie powierzona innemu podmiotowi niż wnioskodawca/realizator? – w Działaniu FESL.10.03 wybierz odpowiedź "Nie".

#### A.4. Szczegóły pomocy publicznej i/lub de minimis w projekcie

Czy projekt podlega zasadom pomocy publicznej? – wybierz opcję "Tak". Następnie pojawi się dodatkowe pytanie "Czy Wnioskodawca jest Beneficjentem pomocy publicznej?".

**Czy projekt podlega zasadom pomocy de minimis?** – wybierz jedną z możliwych opcji ("Tak", "Nie"). Jeżeli ubiegasz się o wsparcie na koszty w ramach pomocy de minimis wybierz odpowiedź "Tak". Jeśli w projekcie nie ubiegasz się o wsparcie kosztów w ramach

pomocy de minimis – wybierz odpowiedź "Nie". Po wybraniu odpowiedzi "Tak" pojawi się dodatkowe pytanie "Czy Wnioskodawca jest Beneficjentem pomocy de minimis?".

**Czy Wnioskodawca jest Beneficjentem pomocy publicznej?** – wybierz "Tak" jeżeli zakres przedmiotowy projektu, na który obecnie się ubiegasz we wniosku był objęty innym dofinansowaniem z zakresu pomocy publicznej, a "Nie" w pozostałych przypadkach.

Czy Wnioskodawca jest Beneficjentem pomocy de minimis? – jeżeli otrzymałeś pomoc de minimis na przestrzeni 3 lat, zaznacz odpowiedź "TAK". Fakt otrzymania pomocy de minimis możesz sprawdzić w SUDOP pod linkiem: https://sudop.uokik.gov.pl/search/aidBeneficiary

**Czy w projekcie wystąpi pomoc de minimis udzielana przez Beneficjenta?** - w Działaniu FESL.10.03 wybierz odpowiedź "Nie".

**Uzasadnienie spełnienia efektu zachęty –** powinieneś wskazać czy został spełniony efekt zachęty w rozumieniu Rozporządzenia Komisji (UE) NR 651/2014.

Pamiętaj, że jesteś zobowiązany do zachowania efektu zachęty. Oznacza to, że realizację projektu możesz rozpocząć dopiero po złożeniu wniosku o dofinansowanie (sposób składania wniosku o dofinansowanie zgodnie z zapisami podrozdziału 3.1 niniejszego Regulaminu).

**Czy w projekcie występuje Test pomocy publicznej**? – w Działaniu FESL.10.03 wybierz odpowiedź "Nie".

## A.4.1. Pomoc publiczna

Wskaż odpowiednie opcje klikając w przycisk "+ Dodaj pomoc publiczną".

**Podstawa prawna udzielenia pomocy publicznej** – wybierz odpowiednią pozycję z listy rozwijanej.

Pojawi się lista rozwijana z wszystkimi dostępnymi w naborze rozporządzeniami związanymi z pomocą publiczną. Twoim zadaniem jest wybranie odpowiedniej. Możesz dodać tyle pozycji z ilu rodzajów pomocy skorzystasz. W przypadku pomyłki możesz usunąć daną pozycję wykorzystując przycisk z grafiką kosza "Usuń".

Pamiętaj aby nie wybierać kilkukrotnie tej samej pozycji.

Dostępne opcje do wyboru:

 Rozporządzenie Ministra Funduszy i Polityki Regionalnej z dnia 26 stycznia 2023 r. w sprawie udzielania regionalnej pomocy inwestycyjnej ze środków Funduszu na rzecz
 Sprawiedliwej Transformacji w ramach regionalnych programów na lata 2021-2027 [Mikro i Małe]

#### lub

 Rozporządzenie Ministra Funduszy i Polityki Regionalnej z dnia 26 stycznia 2023 r. w sprawie udzielania regionalnej pomocy inwestycyjnej ze środków Funduszu na rzecz
 Sprawiedliwej Transformacji w ramach regionalnych programów na lata 2021-2027 [Średnie]

lub/i

 Rozporządzenie Ministra Funduszy i Polityki Regionalnej z dnia 28 lipca 2023 r. w sprawie udzielania pomocy szkoleniowej w zakresie celu polityki CP1 oraz celu szczegółowego Funduszu na rzecz Sprawiedliwej Transformacji w ramach regionalnych programów na lata 2021-2027

|   | Usuń Pomoc publiczna 1                                                                                                    |
|---|----------------------------------------------------------------------------------------------------|
|   | Podstawa prawna udzielenia pomocy publicznej                                                                                         |
|   | [45%] Rozporządzenie Ministra Infrastruktury i Rozwoju z dnia 3 września 2015 r. w sprawie udzielania regionalnej pomocy inwesty 🗙 🐱 |
|   |                                                                                                    |
| - | + Dodaj pomoc publiczną                                                                                                    |

## A.4.2. Pomoc de minimis

**Podstawa prawna udzielenia pomocy de minimis** – wybierz podstawę prawną udzielenia pomocy de minimis:

- Rozporządzenie Ministra Funduszy i Polityki Regionalnej z dnia 17 kwietnia 2024 r. w sprawie udzielania pomocy de minimis w ramach regionalnych programów na lata 2021– 2027.

Maksymalny procent dofinansowania wynosi 85% kosztów kwalifikowalnych.

#### A.4.3 Regionalna pomoc inwestycyjna

W przypadku ubiegania się o wsparcie w ramach Działania FESL.10.03 możesz uzyskać pomoc na inwestycję początkową w rozumieniu art. 2 pkt. 49 lit. a Rozporządzenia 651/2014.

Masz do wyboru cztery typy inwestycji początkowej:

• zasadnicza zmiana procesu produkcji;

- dywersyfikacja istniejącego zakładu;
- utworzenie nowego zakładu;
- zwiększenie zdolności produkcyjnej istniejącego zakładu.

## UWAGA!

Definicje poszczególnych typów inwestycji początkowej znajdują się w Regulaminie wyboru projektów.

W zależności od specyfiki Twojej inwestycji musisz podjąć decyzję, którego typu inwestycji początkowej dotyczy Twój projekt. Pamiętaj, aby uzasadnić swój wybór oraz **wskazać wyłącznie jeden rodzaj inwestycji początkowej**. Jeżeli wybrałeś stosowny typ inwestycji początkowej – na pytania przy pozostałych typach inwestycji początkowej wskaż odpowiedź "Nie".

Twój projekt musi spełniać zasady wsparcia inwestycji początkowej zgodnie z art. 14 Rozporządzenia (UE) nr 651/2014.

**1. Czy projekt polega na zasadniczej zmianie procesu produkcji?** – wybierz jedną z możliwych opcji ("Tak", "Nie"). Gdy wybierzesz odpowiedź "Tak" uzupełnij **Uzasadnienie dotyczące pkt 1.** 

Uzasadnienie dotyczące pkt 1 – uzupełnij uzasadnienie.

Przedstaw stan istniejący w Twoim przedsiębiorstwie przed rozpoczęciem planowanej inwestycji oraz uzasadnij konieczność dokonania zmiany produkcji/świadczenia usług.

1.a Czy koszty kwalifikowalne przekraczają koszty amortyzacji aktywów związanej z działalnością podlegającą modernizacji w ciągu poprzedzających trzech lat obrotowych? – punkt pojawia się po wybraniu odpowiedzi "Tak" w pytaniu " 1. Czy projekt polega na zasadniczej zmianie procesu produkcji?". Wybierz jedną z możliwych opcji ("Tak", "Nie", "Nie dotyczy" – w przypadku działania FESL.10.03 wybierz opcję "Nie dotyczy").

**2. Czy projekt dotyczy dywersyfikacji zakładu?** – wybierz jedną z możliwych opcji ("Tak", "Nie"). Gdy wybierzesz odpowiedź "Tak" uzupełnij **Uzasadnienie dotyczące pkt 2.** 

Uzasadnienie dotyczące pkt 2 – uzupełnij uzasadnienie.

2.a. Czy koszty kwalifikowalne przekraczają o co najmniej 200% wartość księgową ponownie wykorzystywanych aktywów, odnotowaną w roku obrotowym

**poprzedzającym rozpoczęcie prac?** – punkt pojawia się po wybraniu odpowiedzi "Tak" w pytaniu **"2. Czy projekt dotyczy dywersyfikacji zakładu?"** i jest uzupełniany przez Wnioskodawcę. Wybierz jedną z możliwych opcji ("Tak" lub "Nie").

W przypadku wybrania odpowiedzi "Nie" lub gdy koszty kwalifikowalne nie przekroczą o co najmniej 200% wartość księgową ponownie wykorzystywanych aktywów, odnotowaną w roku obrotowym poprzedzającym rozpoczęcie prac, projekt zostanie odrzucony ze względu na niespełnienie kryterium formalnego – "*Kwalifikowalność przedmiotowa projektu*".

Gdy wybierzesz odpowiedź "Tak" uzupełnij Uzasadnienie dotyczące pkt 2.a.

Uzasadnienie dotyczące pkt 2.a – uzupełnij uzasadnienie.

**3. Czy projekt polega na utworzeniu nowego zakładu? –** wybierz jedną z możliwych opcji ("Tak", "Nie"). Gdy wybierzesz odpowiedź "Tak" uzupełnij **Uzasadnienie dotyczące pkt 3.** 

Uzasadnienie dotyczące pkt 3 – uzupełnij uzasadnienie.

4. Czy projekt polega na zwiększeniu zdolności produkcyjnych istniejącego zakładu? – wybierz jedną z możliwych opcji ("Tak", "Nie"). Gdy wybierzesz odpowiedź "Tak" uzupełnij
 Uzasadnienie dotyczące pkt 4.

Uzasadnienie dotyczące pkt 4 – uzupełnij uzasadnienie.

Uzasadnienie powinno zawierać informację, czy w wyniku realizacji projektu zwiększysz zdolności produkcyjne istniejącego zakładu dla dotychczas produkowanego produktu/ świadczonej usługi. Należy wskazać produkt/usługę dla którego nastąpi zwiększenie zdolności produkcyjnych w wyniku realizacji projektu. Należy przedstawić informacje o zasobach produkcyjnych, które aktualnie są wykorzystywane do produkcji danego produktu.

#### UWAGA DOTYCZĄCA OCENY MERYTORYCZNEJ!

Informacje zawarte w punkcie A.4.3 zostaną ocenione na etapie oceny merytorycznej w ramach kryterium "Projekt spełnia zasady udzielania pomocy publicznej oraz pomocy de minimis ", "Efektywność".

#### **B. SZCZEGÓŁOWY OPIS PROJEKTU**

## B.1. Tytuł projektu

Tytuł powinien wskazywać cel projektu, być krótki (max. 150 znaków ze spacjami), prosty i zrozumiały dla wszystkich odbiorców.

W tytule NIE UŻYWAJ: skrótów, żargonu, języka specjalistycznego, terminologii technicznej i znaków specjalnych (na przykład @, \$, \*).

Tytułu nie zapisuj DUŻYMI literami, a także nie wskazuj danych Wnioskodawcy (nazwy przedsiębiorstwa, danych osobowych).

## Prawidłowy tytuł: Wdrożenie w przedsiębiorstwie produkcji nowego rodzaju uszczelek hydraulicznych.

Nieprawidłowy tytuł: WSPARCIE ZE ŚRODKÓW FUNDUSZY EUROPEJSKICH DLA ŚLĄSKIEGO NA LATA 2021-2027 WDROŻENIA W MAŁYM PRZEDSIĘBIORSTWIE XYZ produkcji nowego rodzaju uszczelek hydraulicznych, dzięki zakupowi w ramach projektu nowych środków trwałych i oprogramowania, w nowo wybudowanej hali produkcyjnej opisanej w projekcie oraz przeszkolenie pracowników odpowiedzialnych za produkcję

#### B.2. Cel projektu i krótki opis jego założeń.

Opis powinien w zwięzły sposób (max. 2000 znaków) przedstawiać przedmiot, cel, zakres oraz ogólne założenia projektu. Tworząc opis projektu nie używaj skrótów, żargonu ani języka specjalistycznego. Prosto i zrozumiale opisz wyłącznie najważniejsze elementy projektu. Opis powinien mieć charakter informacyjno-promocyjny (celem umieszczenia go na stronach internetowych).

#### B.2.1. Planowane działania informacyjno-promocyjne

Wymień wydarzenia informacyjno-promocyjne, które planujesz zrealizować, na przykład briefing prasowy, konferencja na otwarcie lub zakończenie projektu oraz inne działania promocyjne, na przykład kampania marketingowa, druk materiałów promocyjnych (ulotki, broszury), artykuły w prasie lub Internecie i tym podobne.

#### B.2.2. Adres strony internetowej, na której projekt będzie promowany

Podaj adres strony internetowej/profilu w mediach społecznościowych, na którym wypromujesz swój projekt.

#### B.3. Miejsce realizacji projektu

W punkcie B.3 wskazujesz konkretne miejsca realizacji projektu. Pamiętaj, że pola "Województwo", "Powiat", "Gmina", "Miejscowość" i "Ulica" są ze sobą powiązane i jeżeli zmienisz którąkolwiek z pozycji to pola poniższe zostaną wykasowane i będziesz musiał uzupełnić je ponownie. Jeżeli w projekcie występować będzie więcej niż jedno miejsce realizacji projektu pojawi się pole, w którym uzupełniasz dodatkowe informacje na temat dodatkowego miejsca realizacji projektu.

Pamiętaj, że dominujące miejsce realizacji projektu to główna lokalizacja projektu. O dominującym charakterze danej lokalizacji decydują w szczególności: zlokalizowanie najistotniejszej części projektu w zakresie rzeczowym, osiągnięcie i realizacja najistotniejszych/ w największej mierze celów i rezultatów projektu.

W Działaniu FESL.10.03 miejsce realizacji projektu musi być zlokalizowane na terenie województwa śląskiego, w jednym z podregionów objętych procesem transformacji, wskazanych w programie FE SL 2021-2027 (w podregionie katowickim, bielskim, tyskim, rybnickim, gliwickim, bytomskim lub sosnowieckim). Informacje dotyczące kwalifikujących się do wsparcia podregionów wskazano w załączniku nr 8 do Regulaminu wyboru projektów "Wykaz podregionów".

#### Uwaga!

Przedsiębiorstwa ubiegające się o wsparcie w ramach Działania FESL.10.03 Wsparcie MŚP na rzecz transformacji, muszą realizować i utrzymać w okresie trwałości projekt na terenie województwa śląskiego we wskazanych w programie podregionach. Oznacza to, że na dzień podpisania umowy o dofinansowanie przedsiębiorstwo musi uwzględniać prowadzenie działalności gospodarczej na terenie województwa śląskiego (z wyłączeniem podregionu częstochowskiego) zgodnie z lokalizacją projektu wskazaną w niniejszym punkcie – na dzień złożenia wniosku oraz na dzień podpisania umowy o dofinansowanie weryfikacja będzie się odbywać na podstawie m.in. wpisu do CEIDG/KRS.

#### Pamiętaj!

Nabywane środki trwałe i wartości niematerialne i prawne muszą być zaewidencjonowane oraz wykorzystywane na terytorium 7 podregionów województwa śląskiego (to jest katowickim, bielskim, tyskim, rybnickim, gliwickim, bytomskim lub sosnowieckim) w zakładzie otrzymującym pomoc wskazanym w punkcie B.3 wniosku (stanowiącym miejsce realizacji projektu).

#### Czy projekt jest realizowany na terenie całego kraju?

W pytaniu tym automatycznie ustawiona jest odpowiedź "Nie".

#### Czy projekt realizowany na terenie całego województwa śląskiego?

Zaznacz odpowiedź "Nie" i kliknij przycisk "Dodaj miejsce", a następnie przejdź do uzupełniania pól, które się wyświetliły:

#### Miejsce realizacji projektu:

Lokalizacja należąca do Wnioskodawcy/Realizatora – wybierz odpowiednią pozycję z listy rozwijanej.

**Miejscowość** – wybierz odpowiednią pozycję z listy rozwijanej (zwróć uwagę na przypisane do miejscowości województwo, powiat i gminę). Po wybraniu miejscowości – automatycznie uzupełnią się pola: "Województwo", "Powiat" oraz "Gmina".

Województwo – pole uzupełniane automatycznie po wybraniu opcji w polu "Miejscowość".

Powiat – pole uzupełniane automatycznie po wybraniu opcji w polu "Miejscowość".

Gmina – pole uzupełniane automatycznie po wybraniu opcji w polu "Miejscowość".

**Ulica** – wpisz nazwę ulicy. Jeżeli wybrane przez Ciebie miejsce realizacji projektu nie ma nadanej nazwy ulicy – pozostaw to pole niewypełnione.

Kod pocztowy - wpisz odpowiedni numer w formacie 00-000.

Nr budynku – wpisz odpowiedni numer.

Nr lokalu - wpisz odpowiedni numer.

**Czy gmina wchodzi w skład OSI w podregionach górniczych?** – punkt wypełniany automatycznie. Odpowiedź "Tak" zaznacza się automatycznie tylko w przypadku, gdy miejsce realizacji projektu znajduje się w gminie wymienionej na liście stanowiącej załącznik nr 1 do Terytorialnego Planu Sprawiedliwej Transformacji Województwa Śląskiego 2030 stanowiącego część programu FE SL 2021 – 2027.

Odpowiedź TAK na pytanie "Czy gmina wchodzi w skład OSI w podregionach górniczych?" oznacza wyłącznie, iż gmina wchodzi w skład obszarów strategicznej interwencji, a nie że jest gminą w transformacji.

Punkty w ramach kryterium "Miejsce realizacji w gminach wchodzących w skład OSI dla obszaru FST" otrzymają wyłącznie gminy ujęte w załączniku nr 1 do Terytorialnego Planu Sprawiedliwej Transformacji Województwa Śląskiego 2030 stanowiącego część programu FE SL 2021 – 2027 scharakteryzowane w części "Gminy z obszaru podregionów górniczych wchodzące w skład OSI – gminy w transformacji górniczej".

Jeżeli w Twoim projekcie występuje więcej niż jedno miejsce realizacji – kliknij przycisk "Dodaj miejsce", a następnie postępuj tak samo jak wyżej.

## Należy opisać, która część inwestycji będzie realizowana poza dominującym miejscem

**realizacji projektu** - wpisz, która część inwestycji będzie realizowana poza dominującym miejscem realizacji projektu oraz uzasadnij dlaczego wskazałeś pierwsze miejsce jako dominujące.

### UWAGA DOTYCZĄCA OCENY MERYTORYCZNEJ!

Informacje zawarte w punkcie B.3 zostaną ocenione na etapie oceny merytorycznej w ramach kryterium "Miejsce realizacji w gminach wchodzących w skład OSI dla obszaru FST", "Miejsce realizacji na terenach poprzemysłowych, w tym pogórniczych zgodnie z bazą OPI-TPP 2.0".

## B.4. Klasyfikacja projektu i zakres interwencji

Rodzaj działalności gospodarczej – wybierz odpowiednią pozycję z listy rozwijanej.

PKD projektu – wybierz odpowiednią pozycję z listy rozwijanej.

W przypadku, gdy realizacja projektu dotyczy kilku kodów PKD, w punkcie tym wskaż dominujący kod PKD dotyczący realizacji projektu.

**Pozostałe kody PKD projektu** – jeżeli Twój projekt dotyczy więcej niż jednego kodu PKD, wpisz tutaj dodatkowe kod/y PKD wraz z charakterystyką (wpisz kody, które nie zostały ujęte w polu "PKD projektu").

## Ważne:

Projekt nie może być realizowany w sektorach wykluczonych ze wsparcia ze środków Funduszy Europejskich, dlatego przed rozpoczęciem prac zapoznaj się z załącznikiem nr 9 do Regulaminu wyboru projektów - Opracowanie dotyczące rodzajów działalności wykluczonych z możliwości ubiegania się o dofinansowanie w ramach Działania FESL.10.03 Wsparcie MŚP na rzecz transformacji, typ projektu "Mezoinwestycje" w MŚP w ramach programu Fundusze Europejskie dla Śląskiego na lata 2021-2027.

## Pamiętaj!

Na moment podpisania umowy – wszystkie wskazane wyżej kody PKD muszą zostać uwzględnione w dokumencie rejestrowym /umowie spółki Wnioskodawcy.

## Typy projektu

**Typ projektu** - wybierz odpowiednią pozycję z listy rozwijanej. W Działaniu FESL.10.03 do wyboru możliwa jest tylko jedna opcja: "Mezoinwestycje w MŚP"

Dominujący zakres interwencji - wybierz odpowiednią pozycję z listy rozwijanej:

• 021 - Rozwój działalności i umiędzynarodowienie MŚP, w tym inwestycje produkcyjne

**Uzupełniający zakres interwencji** – nie dotyczy Działania FESL.10.03 – pozostaw pole puste.

## B.5-6 Komplementarność i powiązania

B.5.1. Komplementarność projektu – punkt nieaktywny

#### B.6.2 Powiązanie ze strategiami

Strategia - wybierz strategię z listy rozwijanej.

**Opis powiązania** – opisz jak Twój projekt realizuje cele Strategii Rozwoju Województwa Śląskiego "ŚLĄSKIE 2030" – Zielone Śląskie.

Pamiętaj, że projekt musi realizować przynajmniej jeden cel strategii przez cały okres realizacji projektu.

Z treścią strategii zapoznać się możesz na stronie funduszy pod linkiem:

#### https://www.slaskie.pl/content/strategia-rozwoju-wojewodztwa-slaskiego-slaskie-2030

W Strategii określono cele strategiczne i operacyjne oraz kierunki działań. W ramach celu strategicznego - województwo śląskie regionem odpowiedzialnej transformacji gospodarczej, jako najważniejsze kierunki działań, w ramach celu operacyjnego – Konkurencyjna gospodarka, z punktu widzenia działań realizowanych przez ŚCP:

- Dywersyfikacja struktury gospodarczej i rozwój gospodarki 4.0, w tym wsparcie procesów automatyzacji, uelastycznienia i digitalizacji produkcji przedsiębiorstw oraz wzmocnienie kompetencji aktualnych i przyszłych kadr przemysłu;
- Wsparcie sektorów tradycyjnych w zakresie podnoszenia ich konkurencyjności między innymi poprzez unowocześnienie procesów technologicznych, poprawę bezpieczeństwa pracy, ograniczenie negatywnego wpływu na środowisko oraz rozwój zasobów ludzkich;
- Promocja gospodarcza i podnoszenie jakości usług otoczenia biznesu, działających na rzecz umiędzynarodowienia działalności firm oraz klastrów.

W ramach celu operacyjnego – Innowacyjna gospodarka jako kierunki działań, możliwe do realizacji przez ŚCP zidentyfikowano:

 Wsparcie zdolności firm do generowania i wdrażania innowacji oraz nowoczesnych rozwiązań technologicznych, w tym tworzenie i implementacja usług i technologii medycznych,  Wsparcie tworzenia nowych i rozwoju istniejących firm, w tym start-upów, opartych na potencjałach regionu oraz wykorzystujących technologie rozwijane w regionie, w szczególności w obszarach regionalnych i inteligentnych specjalizacji oraz przemysłów kreatywnych.

Cel operacyjny:

- Silna lokalna przedsiębiorczość jako kierunki działania wyznacza;
- Wsparcie rozwoju przedsiębiorczości w obszarze turystyki oraz usług czasu wolnego wykorzystujących atrakcje i potencjały lokalne;
- Rozwój istniejących i tworzenie nowych produktów turystycznych oraz wzmacnianie marek terytorialnych, w tym poprzez rozwój infrastruktury turystycznej i okołoturystycznej.

## UWAGA DOTYCZĄCA OCENY MERYTORYCZNEJ!

Informacje zawarte w punkcie B.6.2 zostaną ocenione na etapie oceny merytorycznej w ramach kryterium "Zgodność projektu ze Strategią Rozwoju Województwa Śląskiego "ŚLĄSKIE 2030" – Zielone Śląskie".

## B.7. Realizacja zasad horyzontalnych

## 1. Zgodność projektu z:

- Kartą Praw Podstawowych Unii Europejskiej z dnia 26 października 2012 r. (Dz. Urz. UE C 326 z 26.10.2012, str. 391);

Konwencją o Prawach Osób Niepełnosprawnych, sporządzoną w Nowym Jorku dnia
 13 grudnia 2006 r. (Dz. U. z 2012 r. poz. 1169, z późn.zm.).

Pamiętaj, że projekt musi być zgodny z powyższymi dokumentami – w związku z tym w systemie na stałe ustawiona jest opcja "Tak".

Uzasadnienie dotyczące pkt 1 - podaj uzasadnienie do punktu 1.

Karta praw podstawowych Unii Europejskiej to zbiór najważniejszych praw człowieka i wolności obywatelskich. Przez zgodność projektu z Kartą Praw Podstawowych Unii Europejskiej z dnia 26 października 2012 r., na etapie oceny wniosku należy rozumieć brak sprzeczności pomiędzy zapisami projektu a wymogami tego dokumentu.

Brak przestrzegania któregokolwiek z postanowień Karty stanowi naruszenie zobowiązań państwa członkowskiego Unii Europejskiej i może skutkować konsekwencjami przewidzianymi w prawie unijnym i w prawie krajowym, w tym zwłaszcza konsekwencjami finansowymi.

Ważne jest, aby w uzasadnieniu oświadczyć, że znasz wymogi dotyczące Karty oraz zobowiązujesz się je stosować. Konieczne jest respektowanie postanowień Karty, szczególnie w zakresie odbiorców projektu oraz sposobu realizacji zadań projektowych. Podstawowe warunki, jakich musisz przestrzegać w swoim projekcie oraz przedsiębiorstwie:

- **1. Poszanowanie godności ludzkiej:** nie możesz naruszać godności ludzkiej i musisz promować jej ochronę.
- Równość i niedyskryminacja: musisz zapewniać równe traktowanie wszystkich osób, niezależnie od ich płci, rasy, koloru skóry, pochodzenia etnicznego, religii, przekonań, niepełnosprawności, wieku czy orientacji seksualnej.
- **3. Prawa pracownicze**: musisz przestrzegać praw pracowniczych, w tym prawa do godziwych warunków pracy, ochrony przed zwolnieniem bez uzasadnienia oraz prawa do zrzeszania się i negocjacji zbiorowych.
- **4. Ochrona danych osobowych**: musisz zapewniać ochronę danych osobowych zgodnie z przepisami RODO.
- 5. Prawo do edukacji: musisz promować dostęp do edukacji i szkoleń.
- 6. Ochrona zdrowia: musisz dbać o ochronę zdrowia i bezpieczeństwo osób zaangażowanych.
- **7. Prawo do skutecznego środka prawnego**: musisz zapewniać dostęp do skutecznych środków prawnych w przypadku naruszenia praw.

Twój projekt musi zapewnić pełne i równe korzystanie ze wszystkich praw człowieka i podstawowych wolności przez wszystkie osoby z niepełnosprawnościami oraz popieranie poszanowania ich przyrodzonej godności.

WAŻNE: dotyczy jednostek samorządu terytorialnego (lub podmiotów przez nie kontrolowanych lub od nich zależnych):

W tym miejscu zadeklaruj też, że Wnioskodawca oraz podmiot, od którego Wnioskodawca jest zależny lub przez którego jest kontrolowany (jeśli dotyczy):

• nie podjął jakichkolwiek działań dyskryminujących / uchwał, sprzecznych z zasadami, o których mowa w art. 9 ust. 3 rozporządzenia nr 2021/1060,

• nie opublikowane zostały wyroki sądu ani wyniki kontroli świadczące o prowadzeniu takich działań,

• nie rozpatrzono pozytywnie skarg w związku z prowadzeniem działań dyskryminujących oraz

• nie podano do publicznej wiadomości niezgodności z zasadami niedyskryminacji działań Wnioskodawcy i podmiotu, od którego Wnioskodawca jest zależny lub przez którego jest kontrolowany (jeśli dotyczy).

Zgodność projektu z Konwencją o Prawach Osób Niepełnosprawnych, w zakresie odnoszącym się do sposobu realizacji, zakresu projektu i wnioskodawcy należy rozumieć jako brak sprzeczności pomiędzy zapisami projektu a wymogami tego dokumentu. **Ważne jest, aby w uzasadnieniu oświadczyć, że znasz wymogi dotyczące Konwencji oraz zobowiązujesz się je stosować.** 

Aby projekt był zgodny z Konwencją o Prawach Osób Niepełnosprawnych, musisz spełnić kilka podstawowych warunków:

- 1. Niedyskryminacja: nie możesz dyskryminować osób niepełnosprawnych i musisz promować równość szans.
- Dostępność: musisz zapewniać dostępność środowiska fizycznego, środków transportu, informacji i komunikacji oraz innych urządzeń i usług powszechnie dostępnych.
- **3.** Pełne uczestnictwo i integracja: w takim zakresie jak to jest możliwe, powinieneś umożliwiać osobom niepełnosprawnym pełne uczestnictwo w życiu społecznym, gospodarczym, kulturalnym i politycznym.
- **4. Poszanowanie godności i niezależności:** musisz szanować godność, autonomię i niezależność osób niepełnosprawnych.
- 5. Ochrona przed nadużyciami: musisz chronić osoby niepełnosprawne przed wszelkimi formami nadużyć, przemocy i wyzysku.
- **6. Prawo do edukacji i pracy:** powinieneś promować dostęp do edukacji i zatrudnienia dla osób niepełnosprawnych.

**2. Wpływ na promowanie równości kobiet i mężczyzn** – wybierz odpowiednią opcję ("Pozytywny" lub "Neutralny").

Uzasadnienie dotyczące pkt 2 – podaj uzasadnienie do punktu 2.

Pamiętaj, że <u>pozytywny wpływ</u> to z jednej strony zaplanowanie takich działań w projekcie, które wpłyną na wyrównywanie szans danej płci będącej w gorszym położeniu (o ile takie nierówności zostały zdiagnozowane w projekcie). Z drugiej strony zaś stworzenie takich mechanizmów, aby na żadnym etapie wdrażania projektu nie dochodziło do dyskryminacji i wykluczenia ze względu na płeć.

<u>Neutralność</u> projektu w stosunku do zasady równości kobiet i mężczyzn dopuszczalna jest tylko w sytuacji, kiedy w ramach projektu wskażesz szczegółowe uzasadnienie, dlaczego dany projekt nie jest w stanie zrealizować jakichkolwiek działań wpływających na spełnienie wyżej wymienionej zasady, a uzasadnienie to zostanie uznane przez oceniającego za adekwatne i wystarczające. Miej na uwadze, że projekty o charakterze inwestycyjnym, czy też wspierające podmioty (a nie osoby), powinny być wrażliwe na kwestię płci oraz nierówności uwarunkowanych płcią. Standard równościowy jest elementem polityki horyzontalnej, zatem musi być uwzględniany w ramach wydatkowania wszystkich środków unijnych. We wniosku o dofinansowanie podaj informację na temat tego, czy w obszarze oddziaływania Twojego projektu istnieją nierówności uwarunkowane płcią. Jest to bardzo istotne, ponieważ właśnie w odniesieniu do zidentyfikowanych barier równościowych powinny być zaplanowane konkretne działania równościowe w ramach projektu.

W związku z horyzontalnym charakterem zasady równości kobiet i mężczyzn, w projektach wdrażanych w ramach funduszy unijnych zaplanuj mechanizmy pozwalające na przeciwdziałanie wszelkim formom dyskryminacji, w szczególności ze względu na płeć.

Zastanów się jakie warunki spełniasz obecnie oraz planujesz spełnić, aby w Twoim przedsiębiorstwie, projekcie i jego produktach, została spełniona zasada równości kobiet i mężczyzn. Nie opisuj ogólnikowych stwierdzeń, nie kopiuj definicji. Napisz, czy zdiagnozowałeś/zdiagnozowałaś występowanie nierówności w swojej firmie i w jaki sposób planujesz je zniwelować. Jeśli nie stwierdzasz występowania nierówności ze względu na płeć, opisz jakie działania podejmujesz, aby zapewnić zgodność projektu z zasadą równości kobiet i mężczyzn. Poniżej przykłady praktycznego stosowania polityki równości kobiet i mężczyzn:

- Projektowanie uniwersalne: to przede wszystkim tworzenie produktów, które są dostępne i użyteczne dla wszystkich, niezależnie od płci. Na przykład, projektowanie produktów, które są ergonomiczne zarówno dla kobiet, jak i mężczyzn.
- Testowanie z udziałem obu płci: ważne jest, aby przeprowadzać testy produktów i usług z udziałem zarówno kobiet, jak i mężczyzn, aby upewnić się, że produkt spełnia potrzeby obu grup.
- **3. Marketing i reklama**: kiedy tworzysz kampanie marketingowe, pamiętaj o promowaniu równości płci, nie powielaj stereotypów płciowych. Stosuj język wrażliwy na płeć, używaj feminatywów (tj. żeńskich form gramatycznych nazw zawodów i funkcji.
- **4.** Równość w dostępie do produktów: pamiętaj, aby produkty były dostępne dla obu płci na równych warunkach, unikaj barier logistycznych i cenowych (nie zawyżaj ceny dla jednej z płci, jeśli koszty produkcji są takie same).
- **5. Edukacja i szkolenia**: kiedy organizujesz szkolenia zwróć uwagę, czy rzeczywiście każdy z pracowników, każda z pracownic może w nich uczestniczyć.
- **6. Polityki wewnętrzne**: dobrą praktyką jest wprowadzenie polityk wewnętrznych, które promują równość płci w procesie tworzenia i dystrybucji produktów, np. poprzez zapewnienie równego udziału kobiet i mężczyzn w zespołach projektowych.

7. Środowisko pracy: musisz posiadać mechanizmy przeciwdziałania dyskryminacji ze względu na płeć oraz promować kulturę równości i szacunku, musisz posiadać polityki i procedury ochrony przed molestowaniem seksualnym i przemocą w miejscu pracy, powinieneś/powinnaś promować elastyczne formy pracy, które umożliwiają godzenie życia zawodowego z prywatnym (Pamiętaj, że zawieranie umów na zlecenie lub o dzieło nie zawsze oznacza stosowanie rozwiązań z zakresu godzenia życia zawodowego z prywatnym.). Stosuj politykę rekrutacyjną, która promuje równość płci, eliminuj różnice w wynagrodzeniach między kobietami a mężczyznami na tych samych stanowiskach.

## Pamiętaj!

Twój projekt na żadnym etapie nie może prowadzić do negatywnego wpływu na zasadę równości kobiet i mężczyzn. A to co opiszesz we wniosku o dofinansowanie, w przypadku otrzymania dofinansowania będzie podlegało kontroli.

**3. Wpływ na zasadę zrównoważonego rozwoju oraz zasadę "nie czyń poważnych szkód"** – zgodnie z programem FE SL 2021-2027 - Twój projekt musi mieć pozytywny wpływ na tę zasadę.

**Uzasadnienie dotyczące pkt 3 -** podaj uzasadnienie do punktu 3 opisując poszczególne działania.

**3.1. Działania na rzecz spełnienia tej zasady** – zaznacz checkboxy z działaniami, które dotyczą Twojego projektu.

#### Ważne:

Przez **zrównoważony rozwój** rozumie się możliwość zaspokojenia potrzeb rozwojowych obecnej generacji bez naruszania zdolności do zaspokajania potrzeb rozwojowych przyszłych pokoleń. Stosowanie zasady zrównoważonego rozwoju oznacza, że dążenie do rozwoju społeczno-gospodarczego nie odbywa się kosztem naruszenia równowagi w przyrodzie, a dodatkowo sprzyja przetrwaniu jej zasobów.

Zasada ta zakłada między innymi podejmowanie działań ukierunkowanych na: racjonalne gospodarowanie zasobami, ograniczenie presji na środowisko, uwzględnianie efektów środowiskowych w zarządzaniu, podnoszenie świadomości ekologicznej społeczeństwa. Jest to zasada horyzontalna Unii Europejskiej. Jej stosowanie jest konieczne w każdym projekcie. Dlatego we wniosku o dofinansowanie należy wskazać w jaki sposób działania realizowane w projekcie przyczynią się do spełnienia zasady zrównoważonego rozwoju. Działania projektowe powinny odbywać się w sposób ekologiczny, czy też zgodnie z zasadami ochrony środowiska. Na przykład materiały promocyjne powinny być udostępnione elektronicznie lub wydrukowane na papierze z recyklingu, odpady powinny być segregowane, użytkowane oświetlenie powinno być energooszczędne i tym podobne. Zespół projektu również powinien się kierować w swoich działaniach zasadami zrównoważonego rozwoju, poprzez korzystanie z energooszczędnego oświetlenia, ograniczenie zużycia papieru, zdalną formę współpracy przy projekcie (jeżeli będzie to możliwe). Proces zarządzania projektem również powinien odbywać się w wyżej wymieniony sposób, na przykład poprzez ograniczenie zużycia papieru, zdalną formę współpracy ograniczającą ślad węglowy, stosowanie zielonych klauzul w zamówieniach, korzystanie z energooszczędnych rozwiązań, promocję działań i postaw proekologicznych i tym podobnych.

**Europejski Zielony Ład** (EZŁ, ang. European Green Deal) to strategia rozwoju, która ma przekształcić Unię Europejską w obszar neutralny klimatycznie.

W ramach Europejskiego Zielonego Ładu jest realizowana Europejska strategia przemysłowa.

Nowa strategia przemysłowa ma gwarantować, że pomimo transformacji, europejskie przedsiębiorstwa nadal będą realizować swoje ambicje i konkurować na poziomie międzynarodowym. Strategia opiera się na 3 postulatach:

- bardziej zielonym przemyśle;
- wzmocnieniu cyfrowym przemysłu;
- przemyśle opartym na obiegu zamkniętym.

Spełnienie zasady Europejskiego Zielonego Ładu, to na przykład:

- Efektywność energetyczna: energooszczędne żarówki, wdrożenie systemów zarządzania energią, wykorzystanie automatyki i inteligentnych systemów sterowania do optymalizacji działania urządzeń i systemów, wykorzystanie technologii odzysku ciepła.
- Gospodarka o obiegu zamkniętym: promowanie recyklingu i ponownego wykorzystania materiałów, aby zmniejszyć ilość odpadów i zużycie surowców naturalnych.
- 3. Edukacja i świadomość: organizowanie szkoleń na temat efektywności energetycznej i promowanie dobrych praktyk, takich jak wyłączanie urządzeń, gdy nie są używane prowadzenie kampanii edukacyjnych i informacyjnych, które zwiększają świadomość społeczną na temat zmian klimatycznych i zrównoważonego rozwoju, promowanie korzystania ze środków transportu publicznego, rowerowego.

Uzasadnij, w jaki sposób działania projektowe uwzględniają kwestie opisane w Europejskim Zielonym Ładzie.

Zasada "nie czyń poważnych szkód" (DNSH, ang. Do No Significant Harm) powinna być stosowana w projektach powszechnie, przekrojowo, w możliwie szerokim zakresie.

Zgodnie z normami prawnymi Polityki Spójności, Funduszu na rzecz Sprawiedliwej Transformacji, Europejskiego Funduszu Rozwoju Regionalnego i Funduszu Spójności powinny wspierać działania, które są zgodne ze standardami i priorytetami Unii w zakresie klimatu i środowiska oraz nie powodują poważnych szkód dla celów środowiskowych w rozumieniu art. 17 rozporządzenia Parlamentu Europejskiego i Rady (UE) nr 2020/852 w sprawie ustanowienia ram ułatwiających zrównoważone inwestycje, zmieniającego rozporządzenie (UE) 2019/2088 (UE) (tak zwana taksonomia).

Wykazanie zgodności z zasadą DNSH możliwe jest przez różnorodne środki, dobrane odpowiednio do specyfiki i zakresu rzeczowego projektu. <u>Przestrzeganie zasady DNSH</u> obowiązuje na wszystkich etapach wdrażania Programu, czyli dotyczy przygotowania projektów, ich oceny, realizacji czy rozliczania.

Dokonaj analizy, czy w Twoim przedsiębiorstwie lub, czy realizacja projektu będzie przyczyniała się do działań, **które naruszają zasadę** DNSH, w tym m.in.:

- Wysokie emisje gazów cieplarnianych: działania, które do znacznych emisji CO2 i innych gazów cieplarnianych, np. korzystanie z nieefektywnych systemów grzewczych lub energetycznych, korzystanie z urządzeń zasilanych paliwami kopalnymi.
- Niewłaściwe gospodarowanie odpadami: brak odpowiednich procedur recyklingu i utylizacji odpadów, co może prowadzić do zanieczyszczenia środowiska.
- **3. Nadmierne zużycie zasobów naturalnych**: działania, które mogą prowadzić do nadmiernego zużycia wody, surowców naturalnych lub energii, np. nieefektywne procesy produkcyjne.
- Zanieczyszczenie wód i gleby: wprowadzanie do środowiska substancji chemicznych, które mogą zanieczyszczać wody powierzchniowe, podziemne lub glebę.
- **5.** Naruszanie bioróżnorodności: działania prowadzące do degradacji ekosystemów i utraty bioróżnorodności, np. wycinka lasów lub niszczenie siedlisk naturalnych.

<u>W przypadku, gdy Twój projekt będzie niezgodny przynajmniej z jedną wyżej wymienioną</u> zasadą – nie będzie mógł uzyskać wsparcia.

**3.2. Inne działania (wyżej niewymienione)** – jeżeli Twój projekt realizuje inne działania dotyczące polityk środowiskowych, które nie są wskazane w punkcie 3.1 – opisz je tutaj.

**4. Wpływ projektu na zasadę równości szans i niedyskryminacji** - zgodnie z programem FE SL 2021-2027 - Twój projekt musi mieć pozytywny wpływ na tę zasadę. Neutralne mogą być jedynie produkty projektu.

Czy produkty projektu mają charakter neutralny? – wybierz stosowną opcję ("Tak" lub "Nie").

Uzasadnienie dotyczące pkt 4 – podaj uzasadnienie do punktu 4.

Przez pozytywny wpływ należy rozumieć zapewnienie dostępności infrastruktury, środków transportu, towarów, usług, technologii i systemów informacyjno-komunikacyjnych oraz wszelkich produktów projektów (w tym także usług), które nie zostały uznane za neutralne, dla wszystkich ich użytkowników/użytkowniczek, bez jakiejkolwiek dyskryminacji ze względu na przesłanki określone w artykule 9 Rozporządzenia 2021/1060 – zgodnie ze standardami dostępności stanowiącymi załącznik do Wytycznych dotyczących realizacji zasad równościowych w ramach funduszy unijnych na lata 2021-2027.

W związku z horyzontalnym charakterem zasad równości szans i niedyskryminacji w projektach wdrażanych w ramach funduszy unijnych zaplanuj mechanizmy pozwalające na przeciwdziałanie wszelkim formom dyskryminacji, ze względu na różne przesłanki, w tym w szczególności dyskryminacji ze względu na niepełnosprawność.

W przypadku projektów dostępność oznacza, że wszystkie produkty (w tym także świadczone usługi) mogą być wykorzystywane (używane) przez każdą osobę. Przykładami tych produktów są:, konferencje, szkolenia, strony internetowe, aplikacje mobilne.

Zwróć uwagę, że dostępność może być zapewniona przede wszystkim dzięki stosowaniu koncepcji uniwersalnego projektowania przy uwzględnieniu zapewnienia:

- 1) równych szans dla wszystkich,
- 2) elastyczności w użytkowaniu,
- 3) prostoty i intuicyjności w użyciu,
- 4) postrzegalności informacji,
- 5) tolerancji na błędy,
- 6) niewielkiego wysiłku fizycznego podczas użytkowania,
- 7) rozmiaru i przestrzeni wystarczającej do użytkowania,
- 8) mobilności,

9) sprawności sensorycznej,

10) komunikowania się,

11) percepcji.

Dokonaj analizy projektu pod kątem potencjalnego wpływu finansowanych działań i ich efektów na sytuację osób z niepełnosprawnościami lub innych osób o cechach, które mogą stanowić wyżej wymienione przesłanki dyskryminacji.

Przeprowadzając analizę projektu postaraj się odpowiedzieć na powyższe pytania:

- Czy w projekcie stosuję politykę antydyskryminacyjną np. w procesie rekrutacji, zatrudnienia, warunków pracy, wynagrodzenia, awansów, oceny pracowników, itp.?
- Czy posiadam udokumentowane procedury określające wymagania dotyczące działań antydyskryminacyjnych, antymobbingowych, zapobiegających molestowaniu seksualnemu oraz innych działań zapobiegających ich występowaniu np. regulaminy, instrukcje, inne wewnętrzne dokumenty?
- Czy korzystam/ zapewniam pracownikom/pracownicom możliwość uczestnictwa w szkoleniach antydyskryminacyjnych, antymobbingowych, work-life balance, itp.?
- Czy zapewniam inne rozwiązania antydyskryminacyjne np. elastyczne godziny pracy, urlopy opiekuńcze umożliwiające zapewnienie osobistej opieki lub wsparcia osobie zależnej, itp.?

Wskaż konkretne działania realizowane w ramach projektu potwierdzające pozytywny wpływ projektu na realizację zasady równości szans i niedyskryminacji, w tym dostępności dla osób z niepełnosprawnościami.

Pomocne mogą być odpowiedzi na poniższe pytania:

- Czy w ramach realizowanego projektu, w przypadku działań informacyjnopromocyjnych będziesz stosować standard informacyjno-promocyjny?
- Czy tworząc wszelkie dokumenty elektroniczne w ramach projektu zastosujesz standard cyfrowy?
- Czy informacje o projekcie na Twojej stronie internetowej są/będą czytelne dla każdego i czy są/będą przygotowane zgodnie ze standardem Web Content Accessibility Guidelines (WCAG)?
- Czy produkty są zaprojektowane zgodnie z zasadą uniwersalnego projektowania?
- Czy z efektów Twojego projektu będą mogły skorzystać osoby ze specjalnymi potrzebami, np. : (niewidome, głuche, poruszające się na wózku inwalidzkim lub za pomocą laski/kul, osoby z niepełnosprawnością intelektualną, osoby starsze, osoby z

innymi ukrytymi schorzeniami, tj. np. padaczka, choroby krążenia, kręgosłupa, reumatyzm)?

• Czy miejsce realizacji projektu jest dostępne?

W przypadku gdy produkty (usługi) projektu nie mają swoich bezpośrednich użytkowników/użytkowniczek dopuszczalne jest uznanie, że mają one charakter neutralny wobec zasady równości szans i niedyskryminacji. Należy w takiej sytuacji wykazać we wniosku o dofinansowanie projektu, że dostępność nie dotyczy danego produktu (lub usługi). Ostateczna decyzja o uznaniu danego produktu (lub usługi) za neutralny należy do Ekspertów dokonujących oceny projektu. W przypadku uznania, że dany produkt (lub usługa) jest neutralny, projekt zawierający ten produkt (lub usługę) może być uznany za zgodny z zasadą równości szans i niedyskryminacji. Uznanie neutralności określonych produktów (usług) projektu nie zwalnia jednak Ciebie ze stosowania standardów dostępności dla realizacji pozostałej części projektu, dla której standardy dostępności mają zastosowanie.

W przypadku, gdy w Twoim projekcie występował będzie produkt neutralny pod względem zasady równości szans i niedyskryminacji, zasada niedyskryminacji powinna zostać zapewniona na poziomie zarządzania projektem i dostępności cyfrowej dokumentacji projektowej publikowanej na stronach zgodnych z WCAG 2.1, nawet w przypadku braku kwalifikowalności takich wydatków w projekcie.

**5. Zapewnienie dostępności dla osób z niepełnosprawnościami?** - zgodnie z programem FE SL 2021-2027 - Twój projekt musi spełniać standardy dostępności dla polityki spójności na lata 2021-2027, dlatego odpowiedź na pytanie ustawiona zawsze jest na "Spełnione".

Uzasadnienie dotyczące pkt 5 - podaj uzasadnienie do punktu 5.

Zgodnie z zasadą horyzontalną dotyczącą równości szans i niedyskryminacji wszelkie działania mają umożliwiać swobodne z nich korzystanie osobom z niepełnosprawnościami. Zapewnienie dostępności w projektach realizowane jest m.in. poprzez zastosowanie standardów dostępności ustanawiających minimalne wymogi wsparcia. Szczegółowe informacje dotyczące spełnienia standardów (w tym m.in. szkoleniowego, informacyjno-promocyjnego, cyfrowego, architektonicznego) znajdziesz w załączniku nr 2 *Standardy dostępności dla polityki spójności 2021-2027* do *Wytycznych dotyczących realizacji zasad równościowych w ramach funduszy unijnych na lata 2021-2027*.

Przeprowadź analizę produktów/ usług projektu, która pomoże Ci uzasadnić dostępność, to jest: określić jakie produkty/ usługi i w jaki sposób będą dostosowane do potrzeb osób z niepełnosprawnościami.

Pamiętaj, że produktami/ usługami w projekcie są te, które powstaną w wyniku realizacji projektu (innowacja produktowa lub innowacja w procesie biznesowym), ale również te produktu/ usługi, które są nabywane w ramach projektu, tj. środki trwałe, wartości niematerialne i prawne, w tym również świadczone na rzecz uczestników podczas realizacji projektu (wsparcie szkoleniowe).

Aby przeprowadzić analizę produktów i usług projektu pod kątem dostępności dla osób z niepełnosprawnościami, można zastosować następujące kroki:

- Identyfikacja potrzeb użytkowników: przeprowadź konsultacje z osobami z niepełnosprawnościami oraz organizacjami reprezentującymi ich interesy, aby zrozumieć ich potrzeby i oczekiwania.
- 2. Ocena obecnej dostępności: przeprowadź audyt dostępności istniejących produktów i usług, aby zidentyfikować bariery i obszary wymagające poprawy.
- **3. Określenie standardów dostępności**: zastosuj międzynarodowe standardy dostępności, takie jak WCAG (Web Content Accessibility Guidelines) dla produktów cyfrowych.
- **4. Projektowanie z myślą o dostępności**: stosuj zasadę projektowania uniwersalnego na etapie planowania i projektowania produktów i usług, aby były one dostępne dla jak najszerszej grupy użytkowników.
- 5. Testowanie z udziałem użytkowników/użytkowniczek: przeprowadź testy z udziałem osób z niepełnosprawnościami, aby ocenić, czy produkty i usługi spełniają ich potrzeby i są łatwe w użyciu.

- 6. Szkolenia dla personelu: możesz również zorganizować szkolenia dla pracowników/pracownic na temat dostępności i obsługi osób z niepełnosprawnościami, aby zapewnić wysoką jakość usług.
- **7. Monitorowanie i ocena**: dobra praktyką jest regularne monitorowanie i ocena dostępności produktów i usług oraz wprowadzanie niezbędnych zmian i ulepszeń na podstawie opinii użytkowników i użytkowniczek.

Dostępność może być zapewniona przede wszystkim dzięki stosowaniu koncepcji uniwersalnego projektowania, a także poprzez usuwanie istniejących barier oraz stosowanie mechanizmu racjonalnych usprawnień.

Pamiętaj, że w pierwszej kolejności należy dążyć do zapewnienia zgodności produktów projektu z koncepcją uniwersalnego projektowania, a dopiero w drugiej kolejności należy rozważyć zastosowanie racjonalnych usprawnień.

Głównym celem tej zasady w zakresie dostępności jest zapewnienie osobom z niepełnosprawnościami (na przykład: ruchową, narządu wzroku, słuchu i intelektualną), na równi z osobami pełnosprawnymi, dostępu do funduszy europejskich w zakresie:

- udziału w projektach,
- użytkowania,
- zrozumienia,
- komunikowania się,
- korzystania z ich efektów.

Zapewnienie dostępności dzięki stosowaniu koncepcji uniwersalnego projektowania to między innymi:

- równe szanse dla wszystkich
- elastyczność w użytkowaniu,
- postrzegalność informacji
- komunikowanie się
- tolerancja na błędy,
- rozmiar i przestrzeń wystarczająca do użytkowania,
- mobilność,

## Pamiętaj!

Opisz tylko to, co planujesz zrealizować i czym obecnie dysponujesz. Jeśli miejsce realizacji projektu znajduje się na piętrze, w budynku bez windy – nie pisz, że lokal jest przystosowany dla osób z niepełnoprawnością ruchową. Wszystko, co opiszesz we wniosku, w przypadku otrzymania dofinansowania będzie podlegało kontroli.

#### UWAGA DOTYCZĄCA OCENY MERYTORYCZNEJ!

Informacje zawarte w punkcie B.7 zostaną ocenione na etapie oceny merytorycznej w ramach kryterium "Zgodność projektu z Kartą Praw Podstawowych Unii Europejskiej z dnia 26 października 2012 r. (Dz. Urz. UE C 326 z 26.10.2012, str. 391), w zakresie odnoszącym się do sposobu realizacji, zakresu projektu i Wnioskodawcy", "Zgodność projektu z Konwencją o Prawach Osób Niepełnosprawnych, sporządzoną w Nowym Jorku dnia 13 grudnia 2006 r. (Dz. U. z 2012 r. poz. 1169, z późn. zm.), w zakresie odnoszącym się do sposobu realizacji, zakresu projektu i wnioskodawcy" "Zgodność projektu z zasadą równości szans i niedyskryminacji, w tym dostępności dla osób z niepełnosprawnościami", "Zgodność projektu z politykami środowiskowymi".

#### B.8. Diagnoza, cele projektu, sposób realizacji celów FE SL

W tym punkcie wskaż następujące informacje:

- a) uzasadnij dlaczego chcesz realizować projekt,
- b) opisz stan istniejący (również za pomocą danych liczbowych),
- c) wskaż konkretne działania, które odpowiadają potrzebom realizacji projektu,
- d) opisz problemy, które są konieczne do rozwiązania,
- e) wskaż w jakim stopniu Twój projekt realizuje cele SZOP FE SL 2021-2027 oraz FE SL 2021-2027 tj. umożliwia łagodzenie skutków transformacji wpływających na społeczeństwo, zatrudnienie, gospodarkę i środowisko,
- f) wskaż w jakim stopniu Twój projekt realizuje cele TPST Województwa Śląskiego (wskaż co najmniej 1 wyzwanie i 1 cel określony w Terytorialnym Planie Sprawiedliwej Transformacji WSL wskazanym m.in. w rozdziale 1.1 Opis oczekiwanego procesu transformacji w kierunku osiągnięcia celów Unii na rok 2030 w dziedzinie energii i klimatu oraz w kierunku neutralnej dla klimatu gospodarki Unii do roku 2050, rozdziale 2.2. Potrzeby i cele w zakresie rozwoju do 2030 r. służące

osiągnięciu neutralnej dla klimatu gospodarki Unii do roku 2050 w wersji aktualnej na dzień ogłoszenia naboru).

#### Pamiętaj!

Szczegółowe cele projektu, które przedstawisz w tym punkcie powinny być ściśle powiązane z Działaniem FESL.10.03 Wsparcie MŚP na rzecz transformacji, typ projektu Mezoinwestycje w MŚP. Jeśli właściwie zaprezentujesz cele projektu - pozwoli to na łatwą ich identyfikację oraz przełożenie na konkretne wartości.

#### UWAGA DOTYCZĄCA OCENY MERYTORYCZNEJ!

Informacje zawarte w punkcie B.8 zostaną ocenione na etapie oceny merytorycznej w ramach kryterium "Projekt realizuje cele działania wskazane w SZOP FE SL 2021 - 2027 dla którego ogłoszono nabór dla danego typu projektu oraz TPST WSL", "Metodologia projektu" oraz "Realizacja wskaźników".

#### B.9. Uzasadnienie spełnienia kryteriów

#### B.9.1 Charakter wdrażanej innowacji

W przypadku, gdy Twój projekt będzie zawierał elementy innowacyjności - wypełnij go odpowiadając na następujące pytania:

**Czy innowacja ma charakter procesowy (W procesie biznesowym)?** – zaznacz opcję "Tak" lub "Nie".

Uzasadnienie innowacji procesowej – jeśli wybrałeś opcję "Tak" – podaj uzasadnienie.

Czy innowacja ma charakter produktowy? - zaznacz opcję "Tak" lub "Nie".

Uzasadnienie innowacji produktowej - jeśli wybrałeś opcję "Tak" – podaj uzasadnienie.

Czy innowacja ma charakter nietechnologiczny? - zaznacz opcję "Tak" lub "Nie".

**Uzasadnienie innowacji nietechnologicznej** - jeśli wybrałeś opcję "Tak" – podaj uzasadnienie.

**Innowacja** – według podręcznika Oslo Manual, innowacja ma miejsce, gdy nowy lub ulepszony produkt zostaje wprowadzony na rynek albo nowy lub ulepszony proces zostaje zastosowany w produkcji, przy czym ów produkt i proces są nowe przynajmniej z punktu widzenia wprowadzającego je przedsiębiorstwa. W rozumieniu Podręcznika Oslo Manual innowacja techniczna oznacza obiektywne udoskonalenie właściwości produktu lub procesu bądź systemu dostaw w stosunku do produktów i procesów dotychczas istniejących. Mniejsze techniczne lub estetyczne modyfikacje produktów lub procesów, nie wpływające na osiągi, koszty lub też na zużycie materiałów, energii i komponentów, nie są traktowane jako innowacje techniczne. Określenie "wyrób technicznie nowy" ("technologicznie nowy") oznacza, że zmiany o charakterze czysto estetycznym, czy zmiany dotyczące wyłącznie wyglądu wyrobu nie są uważane za innowacje.

**Innowacja procesowa** – oznacza wprowadzenie do praktyki w przedsiębiorstwie nowych lub znacząco ulepszonych metod produkcji lub dostaw.

**Innowacja produktowa** – oznacza wprowadzenie na rynek przez dane przedsiębiorstwo nowego towaru lub usługi, lub znaczące ulepszenie oferowanych uprzednio towarów lub usług w odniesieniu do ich charakterystyk lub przeznaczenia.

#### Innowacja nietechnologiczna:

- Innowacja organizacyjna wprowadzenie nowej metody organizacyjnej do praktyk
  prowadzenia działalności przedsiębiorstwa, organizacji pracy lub relacji z podmiotami
  zewnętrznymi, z wyłączeniem zmian, które opierają się na metodach organizacyjnych
  już stosowanych przez to przedsiębiorstwo, zmian w zakresie strategii zarządzania,
  połączeń i przejęć, zaprzestania stosowania danego procesu, prostego odtworzenia
  lub podwyższenia majątku, zmian wynikających wyłącznie ze zmian cen czynników
  produkcji, dostosowania do potrzeb użytkownika, dostosowania do potrzeb rynku
  lokalnego, regularnych zmian sezonowych lub innych zmian cyklicznych, obrotu
  nowymi lub znacząco udoskonalonymi produktami.
- Innowacja marketingowa zastosowanie nowej metody marketingowej obejmującej znaczące zmiany w wyglądzie produktu, jego opakowaniu, pozycjonowaniu, promocji, polityce cenowej lub modelu biznesowym, wynikającej z nowej strategii marketingowej przedsiębiorstwa.

#### B.9.2 Czy projekt prowadzi do wdrożenia innowacji

Punkt ten odnosi się do skali innowacji.

**Czy projekt prowadzi do wdrożenia innowacji?** - wybierz z listy rozwijanej odpowiednią opcję określającą skalę i okres stosowania innowacji:

- w skali przedsiębiorstwa,
- w skali regionu, w okresie do trzech lat,
- w skali kraju, w okresie do trzech lat,
- w skali świata, w okresie do trzech lat,
- nieznanej i niestosowanej dotychczas,
- nie dotyczy.

Jeżeli w Twoim projekcie nie występują innowacje i na każde pytanie w punkcie B.9.1 odpowiedziałeś "Nie" – w liście rozwijanej wybierz opcję "nie dotyczy".

#### Uwaga!

Jeżeli deklarujesz we wniosku, że innowacja technologiczna cechuje się skalą co najmniej regionu, wówczas musisz załączyć jeden z niżej wskazanych dokumentów potwierdzających innowacyjność projektu:

- opinię o innowacyjności wystawioną przez podmiot/osobę upoważniony/upoważnioną,

- protokół/raport z prac B+R, które mają być wdrożone w ramach projektu,

<u>- dokument potwierdzający nabycie wyników prac B+R, które mają być wdrożone w ramach</u> projektu,

- dokumentację patentową dla przedmiotu projektu,

- raport z badania stanu techniki.

Uzasadnienie wdrożenia innowacji – podaj uzasadnienie wybranej wyżej opcji.

W przypadku gdy oczekiwane rezultaty projektu będą charakteryzowały się różnym poziomem innowacyjności, wówczas wybierz z listy rozwijanej wyższy poziom zasięgu, a w uzasadnieniu wskaż skalę i okres stosowania dla poszczególnych oczekiwanych rezultatów projektu. Sam określasz na czym opierasz stwierdzenie dotyczące skali i okresu stosowania wprowadzanej w ramach projektu innowacji. Wymień wszystkie źródła potwierdzenia tego faktu (na przykład: opinie jednostek naukowo – badawczych o wdrażanej technologii, dokumenty patentowe, dokumenty określające standardy i normy, publikacje naukowe, dostępne badania, wyniki przeszukiwania baz danych, literatura fachowa, raporty marketingowe, opinie stowarzyszeń branżowych, oświadczenie producenta).Pamiętaj o zachowaniu zbieżności z informacjami zawartymi w dokumencie potwierdzającym innowacyjność

Informując o skali wdrożenia innowacji oprzyj się o między innymi badanie stanu techniki lub czystości patentowej. Przedstaw szczegółowe informacje, czy przeprowadzono takie badanie a jeżeli tak to w jaki sposób (na przykład słowa klucze), w jakich bazach i z jakim skutkiem.

#### UWAGA DOTYCZĄCA OCENY MERYTORYCZNEJ!

Informacje zawarte w punkcie B.9 zostaną ocenione na etapie oceny merytorycznej w ramach kryterium "Innowacyjność projektu", "Realizacja wskaźników".

# B.10. Analiza instytucjonalna i prawna projektu oraz wnioskodawcy/realizatora (doświadczenie)

Wskaż, w jaki sposób zostanie przygotowany i zrealizowany projekt. Opisz w szczególności:

- a) kwestie prawne związane z realizacją projektu określ, czy projekt jest przygotowany do realizacji pod względem prawnym;
- b) informacje dotyczące miejsca realizacji projektu, który wskazałeś w punkcie B.3 wniosku o dofinansowanie, w tym między innymi:

- o statusie prawnym nieruchomości związanej z realizowanym projektem,

- formie władania nieruchomością; jeśli jest dzierżawiona lub wynajmowana, podaj okres dzierżawy/najmu oraz jej/jego ograniczenia;

- wskaż również parametry nieruchomości,

 - informację, czy miejsce realizacji projektu pozwoli na osiągnięcie celów, rezultatów projektu,

- czy miejsce realizacji w całości przeznaczone jest na realizację projektu,

- czy w miejscu realizacji projektu prowadzona jest dodatkowo inna działalność przedsiębiorcy lub innych podmiotów;
- c) swoje jako Wnioskodawcy zdolności organizacyjne i doświadczenie gwarantujące realizację projektu zgodnie z założonym harmonogramem i budżetem;
- czy posiadasz odpowiednie zasoby (organizacyjne, techniczne posiadana infrastruktura oraz kadrowe), czy są one wystarczające do realizacji projektu, wskaż jednocześnie zasoby ludzkie jakie będą wykorzystywane w projekcie, czy przewidziany sposób zarządzania w projekcie gwarantuje jego prawidłową realizację,
- czy zakres projektu, sposób wykonania, okres realizacji, posiadane pozwolenia, zezwolenia umożliwiają realizację projektu.

Mając na względzie zapisy RODO pamiętaj, że jako administrator danych osobowych powinieneś dołożyć wszelkiej staranności, aby nie przekazywać tychże danych w ramach przedstawianych opisów i wyliczeń. W związku z powyższym unikaj przytaczania pełnych imienia i nazwiska oraz innych danych osobowych – zarówno we wniosku o dofinansowanie, jak i załącznikach do niego. Dane personelu faktycznie zaangażowanego w projekcie będą wymagane dopiero na etapie rozliczeń.

#### UWAGA DOTYCZĄCA OCENY MERYTORYCZNEJ!

Informacje zawarte w punkcie B.10 zostaną ocenione na etapie oceny merytorycznej w ramach kryterium "Potencjał finansowy, organizacyjny i administracyjny Wnioskodawcy", "Metodologia projektu", "Realizacja wskaźników" oraz "Efektywność".

B.11. Czy inwestycja wymaga zdobycia pozwoleń, zezwoleń, koncesji? (np. pozwolenia na budowę, zgłoszenia robót budowlanych, zgody Komisji Bioetycznej itp.)?

Czy inwestycja wymaga zdobycia pozwoleń, zezwoleń, koncesji? (np. pozwolenia na budowę, zgłoszenia robót budowlanych, zgody Komisji Bioetycznej itp.)? - zaznacz opcję "Tak" lub "Nie".

**Uzasadnienie dot. wymogu zdobycia pozwoleń, zezwoleń, koncesji** – podaj uzasadnienie określając, czy Twój projekt wymaga dodatkowej dokumentacji. Jeżeli tak – wymień, jakie dokumenty (pozwolenia, koncesje, zgody i tym podobne) będą wymagane.

**Czy Wnioskodawca takowe posiada?** - zaznacz opcję "Tak" lub "Nie". W przypadku odpowiedzi "Tak" pojawi się komunikat:

#### Należy dołączyć do wniosku posiadane dokumenty

W przypadku odpowiedzi "Nie" pojawi się pole tekstowe: **Wskazanie terminu zdobycia dokumentów** – wypełnij je podając termin, w jakim zdobędziesz/dostarczysz nam wszystkie wymagane dokumenty. W przypadku, gdy projekt wymaga uzyskania powyższych dokumentów zobowiązany jesteś dostarczyć je najpóźniej przed podpisaniem umowy o dofinansowanie.

#### B.12. Utrzymanie celów i trwałości projektu

Okres trwałości - wybierz pozycję - 3 lata z listy rozwijanej.

#### **B.13.** Analiza techniczna - stan aktualny

W polu tym opisz sytuację przedsiębiorstwa na dzień złożenia wniosku o dofinansowanie. W pierwszej kolejności zwięźle opisz dotychczasową działalność gospodarczą, wskaż na istotne ograniczenia/bariery oraz zidentyfikuj i dokładnie przedstaw problem będący przyczyną realizacji projektu. Wskaż czy prowadzisz działalność okołogórniczą i jej zakres, pamiętaj, że jeżeli działasz w branży okołogórniczej to:

 dostarczasz produkty oraz usługi dla sektora górniczego i usługi wspomagające górnictwo;

- albo prowadzisz działalność usługową lub handlową w bezpośredniej bliskości<sup>2</sup> od aktywnie funkcjonujących na dzień złożenia wniosku kopalń i zakładów górniczych;
- albo prowadzisz działalność w sektorze metalowym bądź jesteś wytwórcą energii elektrycznej lub ciepła w oparciu o dostawy węgla.

W przypadku wskazania, że prowadzisz działalność w branży okołogórniczej możesz załączyć dodatkowy załącznik uwiarygadniający przedstawione w tym punkcie informacje.

Następnie uzasadnij potrzebę interwencji i udowodnij, że zaplanowane w ramach realizacji projektu działania/czynności stanowią odpowiedź na zdiagnozowane potrzeby Twojego przedsiębiorstwa oraz są niezbędne do osiągnięcia celów i rezultatów projektu.

# UWAGA DOTYCZĄCA OCENY MERYTORYCZNEJ!

Informacje zawarte w punkcie B.13 zostaną ocenione na etapie oceny merytorycznej w ramach kryterium "Potencjał finansowy, organizacyjny i administracyjny Wnioskodawcy", oraz "Metodologia projektu", "Odejście od branży okołogórniczej".

# B.14. Analiza specyficzna projektu

W punkcie tym opisz:

- główne korzyści (w skali przedsiębiorstwa) wynikające z realizacji projektu;
- nasycenie podobnymi produktami na rynku docelowym;
- w jaki sposób Twój projekt przyczyni się do transformacji gospodarczej województwa śląskiego oraz uniezależni Twoje przedsiębiorstwo od energetyki konwencjonalnej i sektora węgla kamiennego;
- rynek docelowy powinieneś zidentyfikować rynek docelowy i opisać potencjalnych klientów (w aspekcie ich liczebności, wielkości i możliwości) oraz ich potrzeby, wymagania i preferencje. Należy także zobrazować rozmiar rynku, jego tempo rozwoju oraz wskazać udział w rynku docelowym w wyniku realizacji projektu;
- **zapotrzebowanie rynku na rezultat projektu** musisz ściśle opisać potrzebę rynku mając na uwadze założenia Działania FESL.10.03 Wsparcie MŚP na rzecz transformacji. Należy odnieść się do tego:

<sup>&</sup>lt;sup>2</sup> Bezpośrednia bliskość oznacza zależność pomiędzy działalnością Wnioskodawcy a działalnością kopalni bądź zakładu górniczego ze względu na bezpośrednią bliskość – lokalizację. Bezpośrednia bliskość podlega ocenie przez oceniającego z uwzględnieniem lokalizacji kopalni bądź zakładu górniczego, profilu działalności prowadzonej przez Wnioskodawcę a także jego konkurencji w ocenianej bliskiej odległości.

- a) czy rezultat projektu (produkt/usługa/technologia) jest odpowiedzią na zidentyfikowane potrzeby, wymagania i preferencje odbiorców i pozwoli na faktyczne zaspokojenie zapotrzebowania konsumentów;
- b) czy rezultat projektu przyczyni się do:
  - zmniejszenia zużycia surowców w procesach produkcyjnych,
  - wdrożenia czystych technologii redukujących masę odpadów lub zapobiegających ich powstawaniu,
  - zwiększenia reużycia produktów, recyklingu materiałów i efektywnego gospodarowania zasobami lub ograniczający zużycie energii w procesach produkcyjnych;
- konkurencję należy odnieść się do głównych konkurentów funkcjonujących na rynku docelowym. Należy dokonać analizy oferowanych przez nich produktów/usług/technologii w aspekcie zaspokajania potrzeb rynku docelowego. Wskazane produkty/usługi/technologie powinny mieć charakter konkurencyjny lub substytucyjny (w przypadku braku bezpośredniej konkurencji). Należy również określić stopień nasycenia rynku danymi produktami/usługami/technologiami. Należy wykazać czy rezultat projektu będzie konkurencyjny względem innych podobnych produktów/usług/technologii oferowanych na rynku, czyli odnieść się do przewagi proponowanego przyszłego rozwiązania.
- Założenia dla utrzymania 3 letniego okresu trwałości należy wskazać jak Wnioskodawca utrzyma w okresie 3 lat cele i rezultaty projektu, w szczególności należy wskazać czy w okresie trwałości projektu (w rozumieniu art. 65 Rozporządzenia ogólnego), czy:
  - prowadzona będzie działalność produkcyjna/usługowa związana z przedmiotem projektu (np. czy planowane jest całkowite lub częściowe zaprzestanie działalności),
  - o planowane jest przeniesienie działalności związanej z projektem w inny obszar niż wskazano we wniosku o dofinansowanie,
  - planowana jest zmiana własności infrastruktury zakupionej w ramach projektu (np. przekształcenie własnościowe Wnioskodawcy, sprzedaż środków trwałych, wartości niematerialnych i prawnych, itd.),
  - o planowane są istotne zmiany wpływające na charakter projektu, na jego cele lub warunki wdrażania, które mogłyby doprowadzić do naruszenia jego pierwotnych celów.

Efekt dyfuzji (tylko Duże przedsiębiorstwa) – nie wypełniaj tego punktu.

#### UWAGA DOTYCZĄCA OCENY MERYTORYCZNEJ!

Informacje zawarte w punkcie B.14 zostaną ocenione na etapie oceny merytorycznej w ramach kryterium, "Projekt realizuje cele działania wskazane w SZOP FE SL 2021 - 2027 dla którego ogłoszono nabór dla danego typu projektu oraz TPST WSL", "Zasadność i odpowiednia wysokość wydatków oraz prawidłowość ich oszacowania", "Metodologia projektu", "Efektywność

# C. Ryzyka

W punkcie tym opisz ryzyka, jakie mogą wystąpić w Twoim projekcie klikając w przycisk: "Dodaj ryzyko". Pole to możesz dodawać dowolną ilość razy.

# Ryzyko (numer ryzyka)

**Opis zidentyfikowanego ryzyka** – zidentyfikuj i opisz ewentualne ryzyka związane z projektem. Powinny one dotyczyć czynników ogólnych, a także czynników mających bezpośredni wpływ na rezultat projektu (na przykład otoczenie prawno – administracyjne: konieczność uzyskania pozwolenia/decyzji/certyfikatów i tym podobnych czy natury technologicznej).

**Prawdopodobieństwo wystąpienia** – określ prawdopodobieństwo wystąpienia danego ryzyka poprzez wybór odpowiedniej opcji z listy rozwijanej.

**Skutek wystąpienia -** określ skutek wystąpienia danego ryzyka poprzez wybór odpowiedniej opcji z listy rozwijanej.

**Mechanizmy zapobiegania** – krótko i precyzyjnie opisz mechanizmy zapobiegania wskazanego ryzyka.

# UWAGA DOTYCZĄCĄ OCENY MERYTORYCZNEJ!

Informacje zawarte w części C zostaną ocenione na etapie oceny merytorycznej w ramach kryterium "Zasadność i odpowiednia wysokość wydatków oraz prawidłowość ich oszacowania" i "Metodologia projektu".

# D. Efekty projektu

W punkcie tym wybierz efekt lub efekty projektu, które będą wynikiem realizacji projektu i uzasadnij swój wybór w polu: **"Szczegółowy opis efektu".** Jeżeli dany efekt nie będzie występował w Twoim projekcie – zaznacz opcję "Nie dotyczy" – wówczas pole tekstowe nie będzie aktywne.

#### D.1 Wdrożenie Gospodarki Obiegu Zamkniętego (GOZ)

Opisz czy w projekcie zostanie wdrożona Gospodarka Obiegu Zamkniętego czyli projektowanie zrównoważonych produktów, zapobieganie powstawaniu odpadów i stosowanie obiegu zamkniętego w procesach produkcyjnych, a także czy planujesz inwestycje w źródła energii odnawialnej, większą samowystarczalność pod względem zasobów energetycznych. Pamiętaj, aby informacje były szczegółowe i dotyczyły Twojego projektu, nie kopiuj definicji i formułek dotyczących GOZ. Celem GOZ jest ograniczenie zużycia zasobów środowiska naturalnego i maksymalne wykorzystanie materiałów będących już w obiegu. Wskaż informacje, na podstawie których wykażesz wdrożenie GOZ (na przykład dane liczbowe, raporty, analizy). Informacje, które powinny zostać wykazane we wniosku to m.in.:

- czy posiadasz audyt GOZ,

- czy sporządzasz raporty niefinansowe ESG (mimo braku obowiązku prawnego),

- jakie zastosujesz procesy, aby zapobiec/ograniczyć powstawanie odpadów, opisz jakich produktów, materiałów, substancji to dotyczy,

 - wskaż w jaki sposób nastąpi zwiększenie ilości odpadów poddawanych recyklingowi (Pamiętaj! Zdolność do recyklingu nie obejmuje odzysku energii i ponownego przetwarzania na materiały, które mają być wykorzystywane jako paliwa lub do celów wypełniania wyrobisk).

Jeżeli posiadasz dokumenty, potwierdzające informacje zawarte w tym punkcie, możesz załączyć je do wniosku jako załączniki dodatkowe.

Pamiętaj! W sytuacji, gdy cały proces technologiczny związany z produkcją/świadczeniem usług zostanie oparty o GOZ otrzymasz 3 pkt, natomiast w sytuacji gdy w sytuacji gdy realizacja projektu uwzględni co najmniej 4 z 6 zasad koncepcji 6R: odmów (refuse), ogranicz (reduce), używaj ponownie (reuse), naprawiaj (recorver), oddaj do recyklingu (recycle), zastanów się co możesz zrobić lepiej (rethink) otrzymasz 1 pkt.

Wydatki związane z wdrożeniem GOZ nie mogą stanowić wydatków dominujących w projekcie.

Szczegółowy opis efektu – podaj uzasadnienie dla wybranego efektu projektu.

#### D.2 Wdrożenie Odnawialnych Źródeł Energii (OZE)

W przypadku, kiedy planujesz inwestycję w odnawialne źródła energii (OZE), pamiętaj, że aby otrzymać punkty musisz wykazać wydatki dotyczące OZE w ramach budżetu projektu.

Wydatki związane z OZE nie mogą stanowić wydatków dominujących w projekcie.

"Energia ze źródeł odnawialnych" lub "energia odnawialna", zgodnie z definicja przyjętą przez Unie Europejską oznacza energię z odnawialnych źródeł niekopalnych, a mianowicie energię wiatru, energię promieniowania słonecznego (energię słoneczną termiczną i energię fotowoltaiczną) oraz energię geotermalną, energię otoczenia, energię pływów, fal i inną energię oceanów, hydroenergię, biomasę oraz gaz pochodzący z wysypisk śmieci, oczyszczalni ścieków i ze źródeł biologicznych (biogaz). Opisz w jaki sposób zaplanowana inwestycja przyczyni się do zmniejszenia zużycia energii konwencjonalnej na rzecz wykorzystania energii odnawialnej. Podaj szacunkowe dane liczbowe.

Jeżeli posiadasz lub planujesz przeprowadzić audyt energetyczny, który wskaże poprawienie wydajności energetycznej w przedsiębiorstwie uwzględnij to w opisie tego punktu.

Szczegółowy opis efektu – podaj uzasadnienie dla wybranego efektu projektu.

# D.3 Inne dodatkowe efekty projektu

Opisz inne dodatkowe efekty jakie wywoła realizacja projektu, na przykład:

- wejście na nowe rynki,

- poprawa jakości pracy,

- wpisywanie się projektu w PRT (Program Rozwoju Technologii Województwa Śląskiego na lata 2019-2030),

 - czy projekt jest wynikiem prac B+R lub współpracy z organizacją badawczą i upowszechniającą wiedzę albo Instytucją Otoczenia Biznesu (jeśli tak – dołącz załącznik potwierdzający ten fakt),

- wykorzystanie dobrych praktyk w zakresie transformacji,

- utrzymanie miejsc pracy i tym podobne.

Szczegółowy opis efektu – podaj uzasadnienie dla wybranego efektu projektu.

#### UWAGA DOTYCZĄCA OCENY MERYTORYCZNEJ!

Informacje zawarte w części D zostaną ocenione na etapie oceny merytorycznej w ramach kryterium "Metodologia projektu", "Wdrożenie GOZ", "Wykorzystanie OZE", "Efektywność".

#### E. Zakres rzeczowo-finansowy

Planowana data rozpoczęcia/zakończenia realizacji projektu

**Termin rozpoczęcia projektu** – punkt wypełniany jest automatycznie na postawie dat, które określisz w zadaniach.

**Termin zakończenia projektu** – punkt wypełniany jest automatycznie na postawie dat, które określisz w zadaniach.

**Czy projekt będzie rozliczany kwotami ryczałtowymi?** – w naborze dla Działania FESL.10.03 Wsparcie MŚP na rzecz transformacji, typu projektu Mezoinwestycje w MŚP system automatycznie zaznacza odpowiedź "Nie".

# E.1 Zadania i koszty pośrednie

#### E.1.1 Zadania w projekcie (zakres rzeczowy)

Dokonując podziału projektu na poszczególne zadania pamiętaj o tym, aby zadania zostały podzielone tematycznie w zakresie dotyczącym ponoszonych kosztów, a także aby w każdym zadaniu koszty kwalifikowalne dotyczyły jednej podstawy prawnej.

Musisz mieć jednocześnie na uwadze, że nazwy poszczególnych zadań nie mogą się powtarzać.

W związku z powyższym Twoje zadania mogą nazywać się na przykład: zakup środków trwałych i wartości niematerialnych i prawnych, materiały i roboty budowlane, szkolenia, koszty pośrednie.

**WAŻNE:** Każde zadanie musi mieć unikalną nazwę. Aby skutecznie dodać wydatki w budżecie - każde pole w punkcie E.1 musi być wypełnione.

Numer zadania – numer nadawany automatycznie.

**Czy rozliczane jako koszty pośrednie?** – system automatycznie zaznacza odpowiedź "Nie".

**Czy rozliczne stawkami jednostkowymi?** – w Działaniu FESL.10.03 wybierz opcję "Nie". Pole niewidoczne dla zadania rozliczanego kosztami pośrednimi

**Nazwa zadania/kwoty ryczałtowej** – podaj nazwę zadania (na przykład zakup środków trwałych, zakup wartości niematerialnych i prawnych).

**Przydział Wnioskodawcy i podmiotów partnerskich (realizatorów) do zadań** – z listy rozwijanej wybierz odpowiednią opcję.

Typ projektu – z listy rozwijanej wybierz odpowiednią opcję.

Data rozpoczęcia – wskaż datę rozpoczęcia zadania.

Data zakończenia – wskaż datę zakończenia zadania.

**Opis i uzasadnienie zadania** – krótko opisz zakres działań jakie zrealizujesz w ramach zadania i uzasadnij termin jego realizacji. Nie wymieniaj/opisuj wydatków kwalifikowalnych (stosowne informacje powinieneś przedstawić w dalszej części wniosku).

Wydatki ogółem – punkt wypełniany automatycznie.

Wydatki kwalifikowalne – punkt wypełniany automatycznie.

Dofinansowanie – punkt wypełniany automatycznie.

E.1.2 Zadania w projekcie – koszty pośrednie

Numer zadania – numer nadawany automatycznie.

**Czy rozliczane jako koszty pośrednie?** – wybierz odpowiedź "Tak". " jedynie w sytuacji, kiedy będziesz rozliczać koszty pośrednie w projekcie. W przypadku braku rozliczania kosztów pośrednich w projekcie zaznacz odpowiedź "Nie".

**Nazwa zadania/kwoty ryczałtowej** – w przypadku gdy zadanie rozliczasz jako koszty pośrednie nazwa zadania uzupełni się automatycznie.

**Stawka ryczałtowa** – z listy rozwijanej wybierz opcję – 7% od kwalifikowalnych kosztów bezpośrednich. Pole jest dostępne i edytowalne wyłącznie w przypadku rozliczania zadania kosztami pośrednimi.

**Przydział Wnioskodawcy i podmiotów partnerskich (realizatorów) do zadań** – pole wypełniane automatycznie (nazwa wnioskodawcy).

**Opis i uzasadnienie zadania** – krótko opisz zakres działań jakie zrealizujesz w ramach zadania i uzasadnij termin jego realizacji. Nie wymieniaj/nie opisuj wydatków kwalifikowalnych. Ważne aby wskazać informację, że koszty pośrednie będą zgodne z katalogiem kosztów pośrednich wymienionych w "Kwalifikowalności dla naboru numer FESL-10.03.IP.01-187/25" stanowiącej Załącznik nr 7 do Regulaminu wyboru projektów.

W przypadku zadania "Koszty pośrednie", w którym to koszty kwalifikowalne będą objęte wsparciem na podstawie rozporządzenia de minimis, musisz pamiętać o obowiązujących limitach dla pomocy de minimis. To znaczy, że wartość łącznej pomocy udzielanej w formie pomocy de minimis w okresie trzech lat podatkowych liczonych na dzień podpisania umowy o dofinansowanie nie może przekroczyć dostępnych limitów pomocy de minimis określonych w rozporządzeniu. Powyższe oznacza, że planując wartość dofinansowania dla kosztów pośrednich na podstawie pomocy de minimis musisz uwzględnić/zweryfikować limity o których mowa powyżej. W przypadku przekroczenia stosownego limitu na etapie umowy o

dofinansowanie, nie będziesz mieć możliwości sfinansowania kosztów pośrednich w pełnej wysokości. W takim przypadku wartość dofinansowania w punkcie E.2.4 dla kosztów pośrednich będziesz musiał stosownie skorygować, natomiast w punkcie E.1.2 w polu Opis i uzasadnienie zadania powinieneś wyjaśnić powód zmniejszenia wartości dofinansowania dla kosztów pośrednich.

#### Pamiętaj!

Koszty pośrednie wyliczane są od wszystkich kosztów bezpośrednich ponoszonych w ramach projektu.

Wydatki ogółem – punkt wypełniany automatycznie.

Wydatki kwalifikowalne – punkt wypełniany automatycznie.

Dofinansowanie – punkt wypełniany automatycznie.

#### E.2. Zakres finansowy

**Wybór zadania/kwoty ryczałtowej** – na liście rozwijanej pojawiają się wszystkie zadania wskazane w punkcie E.1. Kolejno wybieraj zadanie, dla którego chcesz uzupełniać wydatek.

Wnioskodawca/Realizator – punkt uzupełniany automatycznie.

#### E.2.1 Wydatki rzeczywiście poniesione

#### WAŻNE!

Podczas wypełniania wydatków zaleca się częste zapisywanie strony, na której pracujesz. Pozwoli to uniknąć utraty wprowadzonych informacji w przypadku ewentualnych problemów z przeglądarką internetową.

**Numer wydatku/sygnatura ld wydatku** – punkt uzupełniany automatycznie. Możesz za pomocą przycisku "Usuń" wykasować dany wydatek. Pamiętaj, że usunięcie danej pozycji jest nieodwracalne. Po usunięciu wydatku numeracja zostanie zaktualizowana.

**Nazwa kosztu** – podaj nazwę, która jednoznacznie identyfikuje dany wydatek (na przykład zakup mikroskopu). Ważne jest, aby nazwa wydatku była unikatowa dla projektu, co oznacza, że nie możesz dodać dwóch lub większej liczby wydatków o takich samych nazwach.

**Kategoria kosztu** – z listy rozwijanej wybierz kategorię, najbardziej odpowiadającą danemu wydatkowi zgodnie z zapisami załącznika numer 7 do Regulaminu wyboru projektów (możesz wybrać: środki trwałe/dostawy lub wartości niematerialne i prawne lub roboty budowlane lub koszty wsparcia uczestników projektu oraz podmiotów objętych wsparciem).

#### Kategoria podlegająca limitom – zaznacz limit: "pomoc publiczna".

W przypadku, gdy dany wydatek będzie dotyczył dostępności - zaznacz również limit "wydatki na dostępność".

**Pomoc publiczna/Pomoc de minimis** – z listy rozwijanej wybierz odpowiednią podstawę prawną. Pamiętaj, że dla jednego wydatku można wskazać tylko jedno rozporządzenie.

Beneficjent pomocy – pole wskazujące beneficjenta, którego dotyczy wydatek.

llość – wpisz odpowiednią wartość.

**Jednostka miary** – wybierz z listy rozwijanej właściwą jednostkę miary. Jeżeli w tym punkcie zaczniesz wpisywać nazwę jednostki miary – system podpowie Ci dostępne opcje.

Cena jednostkowa – wskaż wartość netto w PLN.

**Wydatki kwalifikowalne** – punkt uzupełniany automatycznie (jest to iloczyn ilości i ceny jednostkowej).

**Dofinansowanie** – podaj kwotę dofinansowania w PLN – uwzględnij dopuszczalną intensywność pomocy. Pamiętaj <u>nie zaokrąglaj otrzymanych kwot w górę</u> (wpisz wartość do dwóch miejsc po przecinku).

% **dofinansowania** – punkt uzupełniany automatycznie (jest to iloraz dofinansowania i wydatków kwalifikowalnych pomnożony przez 100)

**Opis, uzasadnienie, specyfikacja i parametry kosztu w danej kategorii** – podaj następujące dane:

- a. opis, specyfikacja kosztu, jego parametry techniczne zalecamy ograniczenie do najważniejszych parametrów, pozwalających ocenić zasadność i odpowiednią wysokość wydatku.
- b. uzasadnienie, dlaczego dany wydatek jest konieczny do prawidłowej realizacji projektu, potwierdzające celowość, racjonalność i efektywność w kontekście zaplanowanych celów i rezultatów projektu;
- c. metodologię wyliczenia wydatku wskazane wartości muszą być oparte o sprawiedliwą, rzetelną i racjonalną kalkulację. Musisz precyzyjnie wskazać, w oparciu o jakie informacje i z jakiego źrodła oszacowano wysokości wydatków kwalifikowalnych wraz z nazwami podmiotów, od których zostały zebrane oferty i terminem rozeznania rynku. W celu uwiarygodnienia wskazanych informacji możesz załączyć oferty otrzymane od różnych podmiotów.

Wskazanie informacji typu na podstawie rozmów z potencjalnymi dostawcami bez wskazania szczegółowych informacji może budzić wątpliwość w ocenie projektu w merytorycznym kryterium 0/1 "*Zasadność i odpowiednia wysokość wydatków*").

- d. nazwa i kod określony we wspólnym słowniku zamówień, o którym mowa w Rozporządzeniu (WE) nr 2195/2002 Parlamentu Europejskiego i Rady z dnia 5 listopada 2002 r. w sprawie Wspólnego Słownika Zamówień (CPV) (Dz. Urz. WE L nr 340 z 16.12.2002 r., str. 1 z późn. zm.; Dz.Urz.UE Polskie wydanie specjalne rozdz. 6, t.5, str.3). Wspólny Słownik Zamówień dostępny jest między innymi pod adresem: https://kody.uzp.gov.pl/
- opis podkategorii wydatku, w który wpisuje się przedmiotowy koszt, zgodnie z zapisami kwalifikowalności dla naboru (dotyczy kategorii, które zawierają różne rodzaje kosztów kwalifikowalnych).

#### Pamiętaj!

- Wydatek musi być zgodny z katalogiem kosztów kwalifikowalnych załącznik nr 7 Regulaminu wyboru projektów.
- Koszty szkoleń nie mogą stanowić jedynych kosztów w projekcie.
- Koszty robót budowlanych nie mogą stanowić całkowitej wartości projektu.
- Jeżeli w ramach projektu ponosisz wydatki dla:
- robót budowlanych wskaż powierzchnię użytkową bezpośrednio związaną z realizowaną inwestycją początkową,
- szkoleń wskaż zakres szkolenia, liczbę godzin szkolenia oraz liczbę osób skierowanych na szkolenie.

W przypadku gdy uważasz, że Twój wydatek związany jest z dostępnością dla osób z niepełnosprawnościami, uzasadnij w polu opisowym dlaczego tak uważasz, a także w polu "Kategoria podlegająca limitom" oznacz go również checkboxem (opcją) - "Wydatki na dostępność".

Sposób oznaczania wydatków związanych z zapewnieniem dostępności produktów/usług, przy których zastosowanie mają standardy dostępności wskazane w załączniku nr 2 do Wytycznych dotyczących realizacji zasad równościowych w ramach funduszy unijnych na lata 2021-2027 zależy od poziomu szczegółowości kosztów w budżecie projektu. Dotyczy to wszystkich produktów/usług zakupionych lub wytworzonych w projekcie.

Oszacuj racjonalnie, czy elementy związane z dostępnością w danej pozycji budżetowej są znaczące na tyle, by całość kosztu mogła zostać uznana za wydatek związany z dostępnością. W systemie LSI2021 nie ma możliwości procentowego przyporządkowania części wydatku do kategorii limitowanej (na przykład nie można określić, że tylko 20% danego wydatku będzie stanowić wydatek na dostępność), tym samym każdorazowo rozważ czy taki wydatek oznaczyć kategorią "wydatki na dostępność", biorąc pod uwagę, że oznaczony koszt zostanie uznany za taki w całości.

W przypadku, gdy mniej niż 50% danego kosztu dotyczy dostępności, nie oznaczaj opcji "Wydatki na dostępność", a jedynie w polu "Opis, uzasadnienie, specyfikacja i parametry kosztu w danej kategorii" wskaż jakie elementy wydatku oraz w jakim procencie są związane z dostępnością.

W przypadku, **jeśli co najmniej 50% danego kosztu dotyczy dostępności, wydatek w całości powinien zostać również oznaczony opcją (checkboxem) "Wydatki na dostępność"** (na przykład jeśli w wydatku dotyczącym zakupu środka trwałego stwierdzisz, że ponad 50% tego wydatku stanowią koszty związane z realizacją standardów dostępności i można te elementy uznać jako przeznaczone na dostępność – wtedy cały ten wydatek powinieneś przypisać do kategorii "wydatki na dostępność").

W kosztach pośrednich nie możesz oznaczyć kategorii wydatków na dostępność, ponieważ koszty związane z dostępnością w budżecie projektu **dotyczą tylko wydatków bezpośrednich.** 

#### UWAGA DOTYCZĄCA OCENY MERYTORYCZNEJ!

Informacje zawarte w punkcie E.2 zostaną ocenione na etapie oceny merytorycznej w ramach kryterium "Projekt spełnia zasady udzielania pomocy publicznej oraz pomocy de minimis", "Zasadność i odpowiednia wysokość wydatków oraz prawidłowość ich oszacowania", "Zgodność projektu z zasadą równości szans i niedyskryminacji, w tym dostępności dla osób z niepełnosprawnościami" oraz "Metodologia projektu", "Realizacja wskaźników".

#### E.2.3. Koszty niekwalifikowalne

**Lp. (liczba porządkowa)** – punkt uzupełniany automatycznie. Możesz za pomocą przycisku "Usuń" wykasować dany wydatek. Pamiętaj, że usunięcie danej pozycji jest nieodwracalne. Po usunięciu wydatku numeracja zostanie zaktualizowana.

**Nazwa kosztu** – podaj nazwę kosztu niekwalifikowalnego (na przykład podatek VAT od zadania 1, lub podatek VAT od wydatku ... (wskaż numer i/lub nazwę wydatku). W przypadku, gdy stawka podatku VAT jest taka sama dla wszystkich wydatków w zadaniu – wówczas możesz wskazać tylko jedną pozycję wydatków niekwalifikowalnych dla danego zadania. Ważne jest, aby nazwa kosztu niekwalifikowalnego była unikatowa dla wydatku, co

oznacza, że nie możesz dodać dwóch lub większej liczby kosztów niekwalifikowalnych o takich samych nazwach. Zwróć uwagę aby nazwy kosztów w zadaniach były unikalne czyli nie powtarzały się.

Wydatki niekwalifikowalne – podaj wartość wydatku w PLN.

**Opis, uzasadnienie kosztu** – opisz zakres wydatku, wskaż jego rolę w realizacji projektu. W przypadku podatku VAT wskaż jakiego wydatku kwalifikowalnego dotyczy oraz podaj stawkę podatku.

# Pamiętaj!

Podatek VAT zawsze jest wydatkiem niekwalifikowalnym. Wydatki niekwalifikowalne muszą być poniesione w terminie realizacji projektu.

# E.2.4 Stawki ryczałtowe – Koszty pośrednie

Tabela dotycząca kosztów pośrednich ustawiona jest w aplikacji na stałe w taki sposób, że prezentuje się zawsze na końcu wszystkich wydatków (kwalifikowalnych i niekwalifikowalnych) z danego zadania (jedynie w sytuacji, kiedy udzielisz odpowiedzi twierdzącej na pytanie Czy rozliczane jako koszty pośrednie? w punkcie E.1.2.). Pojawiać się ona będzie niezmiennie podczas przełączania pomiędzy zadaniami.

Ważne, aby tabelę tą wypełniać na końcu – po uzupełnieniu całego budżetu projektu. Pamiętaj, że w przypadku zmian w budżecie (na przykład na etapie uzupełnień wniosku) wartości w tabeli będą się aktualizować, w związku z czym konieczne będzie ponowne przeliczenie wartości dofinansowania tak, aby nie przekroczyć dozwolonego limitu pomocy.

Nazwa ryczałtu – punkt uzupełniany automatycznie wartością "Koszty pośrednie".

Stawka ryczałtowa – punkt uzupełniany automatycznie.

Wydatki kwalifikowalne – wartość wyliczany automatycznie.

Dofinansowanie – podaj kwotę dofinansowania w PLN.

# Uwaga!

Możesz przyjąć wartość dofinansowania niższą niż wynika z dopuszczalnego, przysługującego Ci procentu dofinansowania.

Wnioskodawca może wykazać w projekcie koszty pośrednie. Koszty pośrednie rozliczane są stawką ryczałtową i stanowią 7% całkowitych wydatków kwalifikowalnych w projekcie. Koszty te są wsparte z pomocy de minimis. W przypadku przekroczenia wartości limitów pomocy de minimis na moment podpisania umowy, wartość dofinansowania kosztów pośrednich zostanie stosownie skorygowana.

**Pomoc publiczna** - nie wypełniaj pola – nie dotyczy Działania FESL.10.03.

Pomoc de minimis - z listy rozwijanej wybierz odpowiednie rozporządzenie.

#### E.3. Podsumowanie projektu

W punkcie tym wszystkie prezentowane tabele wypełniane są automatycznie.

#### F. Poziom dofinansowania, montaż finansowy

#### F.1. Źródła finansowania wydatków

W tabeli tej prezentowane są dane dotyczące źródeł finansowania w Twoim projekcie, w podziale na kwotę wydatków ogółem i kwotę wydatków kwalifikowalnych.

Uzupełnij wiersz **1.1** oraz **2.4** w kolumnach **"Kwota wydatków ogółem"** i **"Kwota wydatków kwalifikowalnych"**.

#### Źródło:

1. Dofinansowanie (Suma: 1.1 i 1.2) - wiersz uzupełniany automatycznie.

**1.1 w tym UE** – wypełnij wiersz (w obydwu kolumnach wpisz wartość dofinansowania) – zgodną z wartością zawartą w wierszu 2 "Dofinansowanie" w punkcie E.3.1 "Podsumowanie wydatków").

1.2 Budżet państwa (z kontraktu programowego) – nie uzupełniaj tego wiersza.

2. Razem wkład własny (Suma wartości: 2.1, 2.2, 2.3 i 2.4) - wiersz uzupełniany automatycznie.

2.1 Budżet państwa (bez kontraktu programowego) – nie uzupełniaj tego wiersza.

2.2 Budżet jednostek samorządu terytorialnego – nie uzupełniaj tego wiersza.

2.3 Inne publiczne – nie uzupełniaj tego wiersza.

2.4 Prywatne – wypełnij punkty odpowiednimi wartościami. W kolumnie "Kwota wydatków ogółem" będzie to różnica wartości wydatków ogółem i wartości dofinansowania (zgodna z wartością zawartą w wierszu 3 "Wkład własny" w punkcie E.3.1 "Podsumowanie wydatków").
W kolumnie "Kwota wydatków kwalifikowalnych" będzie to różnica wartości wydatków kwalifikowalnych i wartości dofinansowania (należy wyliczyć samodzielnie).

3. Suma (suma wartości 1 i 2) - wiersz uzupełniany automatycznie.

#### G. Mierzalne wskaźniki projektu

Nazwy wskaźników, definicje, charakter wskaźnika oraz dokument weryfikujący realizację wskaźnika szczegółowo zostały przedstawione w załączniku nr 2 do Regulaminu wyboru projektu dla Działania FESL.10.03 Wsparcie MŚP na rzecz transformacji, typu projektu Mezoinwestycje w MŚP.

#### Pamiętaj!

Wypełniając punkty G.2 oraz G.3 zawsze posiłkuj się wyżej wymienionym załącznikiem. W ramach naboru rozróżnia się wskaźniki produktu i rezultatu.

W systemie LSI 2021 wskaźniki dzielą się na:

- kluczowe (obowiązkowe);
- specyficzne dla programu (dodatkowe);
- specyficzne dla projektu (własne).

W ramach niniejszego naboru występują wskaźniki – kluczowe (obowiązkowe) oraz specyficzne dla programu (dodatkowe).

W załączniku nr 2 do Regulaminu wyboru projektów dla Działania FESL.10.03 Wsparcie MŚP na rzecz transformacji, typu projektu Mezoinwestycje w MŚP wskazane zostały wskaźniki, które jesteś zobowiązany wybrać i osiągnąć z wartością docelową większą niż "0".

Wyjątek stanowią wskaźniki "Liczba projektów, w których sfinansowano koszty racjonalnych usprawnień dla osób z niepełnosprawnościami" oraz "Liczba obiektów dostosowanych do potrzeb osób z niepełnosprawnościami" - musisz je wybrać, ale ich wartość docelowa może wynosić "0". Ponadto w opisie wskaż "**Oświadczam, iż w przypadku osiągnięcia** wskaźnika w trakcie realizacji projektu zobowiązuję się do poinformowania o tym fakcie ION".

Nie musisz wybierać wskaźników, które w załączniku nr 2 do Regulaminu wyboru projektów dla Działania FESL.10.03 Wsparcie MŚP na rzecz transformacji, typu projektu Mezoinwestycje w MŚP zostały scharakteryzowane jako nieobowiązkowe. Powinieneś je wybrać wyłącznie w przypadku gdy planujesz ich osiągnięcie i wynika to z zapisów poszczególych punktów wniosku o dofinansowanie.

Nie ma możliwości wskazywania dodatkowych wskaźników, nie znajdujących się w załączniku nr 2 do Regulaminu wyboru projektów dla Działania FESL.10.03 Wsparcie MŚP na rzecz transformacji, typu projektu Mezoinwestycje w MŚP.

Realizacja wskaźników jest podstawą rozliczania projektu – zgodnie z zapisami Umowy o dofinansowanie.

### Uwaga!

W przypadku wskaźników, które uwzględniają podział na płeć, na etapie wnioskowania wskaż wartość ogółem wskaźnika bez podziału na kobiety/mężczyźni.

Osiągnięcie wskaźnika z uwzględnieniem podziału na płeć będzie możliwe na etapie sprawozdawczym (po zrealizowaniu wskaźnika).

# UWAGA DOTYCZĄCA OCENY MERYTORYCZNEJ!

Informacje zawarte w punkcie G zostaną ocenione na etapie oceny merytorycznej w ramach kryterium "Metodologia projektu", "Realizacja wskaźników" oraz "Zgodność projektu z zasadą równości szans i niedyskryminacji, w tym dostępności dla osób z niepełnosprawnościam".

# G.1. Mierzalne wskaźniki projektu

Punkt nieaktywny dla Działania FESL.10.03

#### G.2. Wskaźniki produktu

Wskaźniki produktu określają bezpośredni, efekt realizacji projektu, mierzony konkretnymi wielkościami. Jako okres ich osiągnięcia przyjmuje się czas realizacji projektu. Tym samym wartości docelowe muszą być osiągnięte najpóźniej w dniu zakończenia realizacji projektu.

Produktem jest bezpośredni, materialny efekt realizacji przedsięwzięcia mierzony konkretnymi wielkościami. Wskaźniki produktu powinny odzwierciedlać kategorie wydatków kwalifikowanych w projekcie. Wskaźniki powinny obrazować zarówno wydatki kwalifikowalne jak i niekwalifikowalne pojektu. Wskaźniki produktu powinny wynikać z logiki interwencji i jak najtrafniej obrazować charakter projektu oraz postęp w jego realizacji.

Wartość docelowa dla wskaźnika produktu to wyrażony liczbowo stan danego wskaźnika na moment zakończenia realizacji projektu.

Wybierz rodzaj wskaźnika – wybierz odpowiednie opcje z poniższych:

Wskaźniki kluczowe (obowiązkowe) – w Działaniu FESL.10.03 wskaźniki prezentowane są wyłącznie w zakładce: "wskaźniki kluczowe (obowiązkowe)".

#### Wybierz rodzaj wskaźnika

Wskaźniki kluczowe (obowiązkowe) Wskaźniki kluczowe (obowiązkowe) Wskaźniki specyficzne dla programu (dodatkowe) Wskaźniki specyficzne dla projektu (własne)

Nazwa wskaźnika – pole uzupełnione automatycznie nazwą wskaźnika.

**Chcę wyszczególnić płeć** – zaznacz opcję (checkbox), jeżeli chcesz określić wartość docelową wskaźnika w podziale na płeć. Wówczas do edycji uwolnione zostaną pozycje w podziale na kobiety i mężczyzn, a suma ich wartości pojawi się automatycznie w pozycji ogółem. Na etapie wnioskowania nie określa się podziału na płeć. Będzie to możliwe na etapie sprawozdawczym (po zrealizowaniu wskaźnika).

**Wartość docelowa: Ogółem/Kobiety/Mężczyźni** - punkt podzielony jest na 3 pozycje: ogółem, kobiety, mężczyźni. Wpisz odpowiednią wartość ogółem, ponieważ na etapie wnioskowania nie określa się podziału na płeć.

**Uzasadnienie wartości wskaźnika** - podaj uzasadnienie dla wybranej wartości docelowej wskaźnika.

**Częstotliwość pomiaru** – opisz, w jaki sposób i jak często będziesz monitorował realizację wskaźnika.

Narzędzie pomiaru – wybierz z listy rozwijanej <u>wyłącznie jedną opcję</u> – zgodną z dokumentem weryfikującym wskaźnik (narzędziem pomiaru) wskazanym w tabeli wskaźników w Załączniku 2 do Regulaminu wyboru projektu dla Działania FESL.10.03 Wsparcie MŚP na rzecz transformacji, typu projektu Mezoinwestycje w MŚP.

#### G.3. Wskaźniki rezultatu

Wskaźniki rezultatu opisują zmiany w sytuacji beneficjenta projektu, jakie nastąpiły w wyniku jego zrealizowania. Wartość docelowa wskaźników rezultatu musi być utrzymana do zakończenia okresu trwałości projektu, to jest przez okres 3 lat od daty płatności końcowej na rzecz beneficjenta. W przypadku wskaźnika rezultatu "Miejsce pracy utworzone we wspieranych jednostkach", wartość docelową powinieneś utrzymać przez ponad rok po zakończeniu realizacji projektu.

Rezultatem jest bezpośredni wpływ zrealizowanego przedsięwzięcia na otoczenie społeczno-ekonomiczne uzyskany z chwilą zakończenia realizacji projektu. Wskaźniki rezultatu powinny wynikać z logiki interwencji i jak najtrafniej obrazować charakter projektu.

Wybierz rodzaj wskaźnika – wybierz odpowiednie opcje z poniższych:

W Działaniu FESL.10.03 wskaźniki prezentowane są w zakładkach: "wskaźniki kluczowe (obowiązkowe)" oraz "Wskaźniki specyficzne dla programu (dodatkowe)".

# G.3. Wskaźniki rezultatu

| Wybierz rodzaj wskaźnika                       |           |  |  |  |
|------------------------------------------------|-----------|--|--|--|
| Wskaźniki specyficzne dla programu (do         | odatkowe) |  |  |  |
| Wskaźniki kluczowe (obowiązkowe)               |           |  |  |  |
| Wskaźniki specyficzne dla programu (dodatkowe) |           |  |  |  |
| Wskaźniki specyficzne dla projektu (w          | łasne)    |  |  |  |

Nazwa wskaźnika – pole uzupełnione automatycznie nazwą wskaźnika.

**Chcę wyszczególnić płeć** – zaznacz opcję (checkbox), jeżeli chcesz określić wartość docelową wskaźnika w podziale na płeć. Wówczas do edycji uwolnione zostaną pozycje w podziale na kobiety i mężczyzn, a suma ich wartości pojawi się automatycznie w pozycji ogółem. Na etapie wnioskowania nie określa się podziału na płeć. Będzie to możliwe na etapie sprawozdawczym (po zrealizowaniu wskaźnika).

**Wartość bazowa: Ogółem/Kobiety/Mężczyźni** - Wpisz odpowiednią wartość bazową dla wybranego wskaźnika. Każdorazowo wartość bazowa wynosić będzie "0", na etapie wnioskowania nie jest zasadne wykazywanie wartości docelowej w podziale na kobiety i mężczyzn - określ ją jedynie w pozycji ogółem.

**Wartość docelowa: Ogółem/Kobiety/Mężczyźni** - wpisz odpowiednią wartość docelową dla wybranego wskaźnika. Na etapie wnioskowania nie jest zasadne wykazywanie wartości docelowej w podziale na kobiety i mężczyzn - określ ją jedynie w pozycji ogółem.

**Uzasadnienie wartości wskaźnika** - podaj uzasadnienie dla wybranej wartości docelowej wskaźnika.

#### Pamiętaj!

W przypadku wskaźnika "Miejsca pracy utworzone we wspieranych jednostkach", w uzasadnieniu wskaż również liczbę miejsc pracy, którymi dysponujesz na moment złożenia wniosku w ramach działalności wspieranej przez projekt. **Częstotliwość pomiaru** – opisz, w jaki sposób i jak często będziesz monitorował realizację wskaźnika.

Narzędzie pomiaru – wybierz z listy rozwijanej <u>wyłącznie jedną opcję</u> – zgodną z dokumentem weryfikującym wskaźnik (narzędziem pomiaru) wskazanym w tabeli wskaźników w Załączniku 2 do Regulaminu wyboru projektu dla Działania FESL.10.03 Wsparcie MŚP na rzecz transformacji, typu projektu Mezoinwestycje w MŚP.

# G.4 Wpływ projektu na zatrudnienie

#### G.4.1 Nowe miejsca pracy

W Działaniu FESL10.03 wypełnij ten punkt w przypadku, gdy w Twoim projekcie będziesz tworzyć nowe miejsca pracy.

**Czy projekt prowadzi do utworzenia nowych miejsc pracy** – wybierz opcję "Tak" lub "Nie".

Nowoutworzone miejsca pracy - rozumiane jest jako liczba nowych, trwałych miejsc pracy utworzonych bezpośrednio na skutek realizacji projektu. Miejsce pracy co do zasady powinno powstać w trakcie realizacji projektu, jednak w uzasadnionych przypadkach ION na wniosek Beneficjenta może wyrazić zgodę na utworzenie miejsca pracy po zakończeniu realizacji projektu. W przypadku wskaźnika rezultatu "Miejsce pracy utworzone we wspieranych jednostkach", wartość docelową powinieneś utrzymać przez ponad rok po zakończeniu realizacji projektu.

Uzasadnienie – wskaż uzasadnienie dotyczące nowo utworzonych miejsc pracy.

Nowoutworzone miejsca pracy – podaj wartość liczbową nowoutworzonych miejsc pracy,

w tym (planowane) osoby z niepełnosprawnością – jeżeli dotyczy to Twojego projektu – z sumy wszystkich nowoutworzonych miejsc pracy wyodrębnij miejsca pracy planowane do utworzenia dla osób z niepełnosprawnościami.

Liczba etatów w przeliczeniu na ekwiwalent pełnego czasu pracy – podaj wartość liczbową w przeliczeniu na ekwiwalent pełnego czas pracy.

Przez ekwiwalent pełnego czasu pracy rozumie się pracę w pełnym wymiarze godzin, obejmującą przeciętnie 40 godzin pracy w tygodniu roboczym przez okres roku lub w przypadku niektórych zawodów - zgodnie z odrębnymi przepisami regulującymi powyższą kwestię. **Wyszczególnienie nowoutworzonych miejsc pracy** - wymień nowoutworzone miejsca pracy powstałe w wyniku realizacji projektu. Wskaż stanowiska pracy oraz podaj związek pomiędzy istotą inwestycji, a utworzonymi stanowiskami pracy.

#### Uwaga!

Wskaż tylko trwałe miejsca pracy – nie należy uwzględniać miejsc pracy założonych do utrzymywania krócej niż przez wymagany powyżej okres. Osoby wykonujące prace na podstawie umowy zlecenia, umowy o dzieło lub innych umów cywilnoprawnych nie należy uwzględniać w ramach realizacji i utrzymania miejsc pracy. Wartość docelową powinieneś utrzymać przez ponad rok po zakończeniu realizacji.

#### UWAGA DOTYCZĄCA OCENY MERYTORYCZNEJ!

Informacje zawarte w punkcie G zostaną ocenione na etapie oceny merytorycznej w ramach kryterium "Realizacja wskaźników", "Utworzenie miejsc pracy" oraz "Zgodność projektu z zasadą równości szans i niedyskryminacji, w tym dostępności dla osób z niepełnosprawnościami".

#### Uwaga!

# Informacja dotycząca liczby tworzonych miejsc pracy wskazywanych w pkt G.3 oraz G.4 wniosku aplikacyjnego.

W związku z zapisami:

a) wskaźnika rezultatu pn. "Miejsca pracy utworzone we wspieranych jednostkach" (punkt G.3 wniosku aplikacyjnego) - liczba miejsc pracy wyrażona w średnich rocznych ekwiwalentach pełnego czasu pracy (EPC) utworzonych w ramach działalności wspieranej przez projekt. Nowe stanowiska muszą być obsadzone i mogą być w pełnym wymiarze godzin, w niepełnym wymiarze godzin lub powtarzać się sezonowo. Wolne stanowiska nie są liczone. Ponadto oczekuje się, że nowo utworzone stanowiska zostaną utrzymane przez ponad rok po zakończeniu projektu. Wskaźnik jest obliczany jako różnica między rocznymi EPC obsadzonymi przed rozpoczęciem projektu i rok po zakończeniu projektu w ramach wspieranej działalności. Roczne EPC definiuje się jako stosunek godzin pracy przepracowanych efektywnie w ciągu roku kalendarzowego podzielony przez całkowita liczbę godzin umownie przepracowanych w tym samym okresie przez osobę lub grupę. Zgodnie z konwencją dana osoba nie może wykonywać więcej niż jednego EPC rocznie. Liczba godzin umownie przepracowanych ustalana jest na podstawie normatywnych/ustawowych godzin pracy zgodnie z krajowym ustawodawstwem. Osoba pracujaca w pełnym wymiarze czasu pracy zostanie zidentyfikowana w odniesieniu do jej statusu zatrudnienia i rodzaju umowy (pełny lub niepełny etat). Wskaźnik ten nie powinien być stosowany do uwzględnienia miejsc pracy dla naukowców, które należy zgłaszać w ramach RCR102;

 b) kryterium pn. "Utworzenie miejsc pracy" - w kryterium tym ocenie podlegać będą miejsca pracy powstałe bezpośrednio w wyniku realizacji projektu wykazane w opisie w punkcie G.4 wniosku aplikacyjnego – wpływ projektu na zatrudnienie).

W przypadku, gdy oceniający stwierdzi, że proponowane do utworzenia miejsce pracy nie pozostaje w bezpośredniej korelacji z inwestycją objętą wnioskiem o dofinansowanie, odstąpi od przyznania w tym kryterium punktów. Kryterium obowiązuje od dnia złożenia wniosku o dofinansowanie przez cały okres realizacji projektu.

# Należy zwrócić szczególną uwagę, iż w każdym projekcie należy rozważyć odrębne kwestie wykazane w podpunkcie a) i b).

Należy pamiętać o celach działania finansowanego ze środków Funduszu Sprawiedliwej Transformacji, gdy to wspierane mogą być inwestycje produkcyjne, logistyczne przyczyniające się do zmiany profilu działalności i/lub wprowadzenia nowych/ulepszonych neutralnych dla klimatu produktów, usług, procesów, zdobycia nowych rynków **i stworzenia nowych miejsc pracy.** 

Ponadto projekt musi stanowić jeden z typów inwestycji początkowej, to jest zasadniczą zmianę procesu produkcji, dywersyfikację działalności, zwiększenie zdolności produkcyjnej i utworzenie nowego zakładu w rozumieniu artykułu 14 GBER.

Biorąc pod uwagę powyższe zapisy w podpunkcie a) i b) pamiętaj, że:

- Liczba miejsc pracy: wskaźnik zatrudnienia (punkt a) odnosi się do miejsc pracy związanych z działalnością wspieraną przez projekt;
- Wartość bazowa: Wnioskodawca musi wskazać wartość zero;
- Wartość docelowa: obejmuje planowane do utworzenia miejsca pracy (punkt b);
- Sprawozdanie na koniec projektu: na zakończenie projektu należy wykazać, czy udało się osiągnąć zaplanowaną wartość docelową wskaźnika (czyli liczbę utworzonych miejsc pracy);
- Wykazanie danych: dane liczbowe związane z miejscami pracy należy wpisać w punkcie G.3 wniosku aplikacyjnego;
- Nowo utworzone miejsca pracy muszą wynikać bezpośrednio z realizacji projektu i być wykazane w punkcie G.4 wniosku aplikacyjnego;
- Kryterium "Utworzenie miejsc pracy" obowiązuje od momentu składania aplikacji aż do końca realizacji projektu;
- W przypadku premiowanych miejsc pracy na zakończenie projektu należy pokazać, że miejsca pracy wskazane w punkcie G.4 zostały utworzone;
- ION sprawdzi jedynie miejsca pracy utworzone bezpośrednio w wyniku projektu, nie uwzględniając ogólnego zatrudnienia w firmie ani zatrudnienia związane z działalnością wspieraną przez projekt;

- Zgodnie z przyjętymi dla naboru zasadami w uzasadnionych przypadkach miejsce pracy może zostać utworzone po zakończeniu realizacji projektu.
- Jeśli miejsca pracy są sezonowe, należy podać odpowiednią część ułamkową. Trzeba wykazać tylko te miejsca pracy, które zostały utworzone na stałe;
- Dla zatrudnienia w niepełnym wymiarze należy podać odpowiednią część ułamkową, przeliczając liczbę etatów na ekwiwalent pełnego czasu pracy;
- Ekwiwalent pełnego czasu pracy to praca w pełnym wymiarze godzin, obejmująca przeciętnie 40 godzin pracy w tygodniu roboczym przez okres roku, lub zgodnie z odrębnymi przepisami dla niektórych zawodów.
- Przykład wyliczenia ilości etatów w przeliczeniu na EPC: Trzy osoby zatrudnione przez okres roku na pół etatu i jedna na ćwierć etatu stanowią w sumie 1,75 EPC;
- W ramach miejsca pracy nie można uwzględniać pracowników przenoszonych na nowe stanowiska w wyniku projektu, pracowników, którym zmieniono zakres obowiązków bez zwiększenia czasu pracy, ani pracowników na urlopie bezpłatnym i wychowawczym.

# H. Załączniki

W tej części dodaj załączniki do wniosku. Wszystkie informacje dotyczące obowiązkowych i dodatkowych załączników znajdziesz w Regulaminie wyboru projektów.

# H.1 Załączniki obowiązkowe

W punkcie tym w odrębnych ramkach wyświetlą się wszystkie załączniki**, które obowiązkowo musisz dołączyć do wniosku.** Przy każdym załączniku możesz dodać wiele plików. Gdy do wniosku aplikacyjnego nie dołączysz wszystkich wymaganych obowiązkowych załączników, Twój wniosek otrzyma negatywną ocenę formalną.

Maksymalny rozmiar jednego pliku to 40 MB. Możesz dodać pliki o następujących rozszerzeniach: pdf, docx, doc, jpg, jpeg, png, gif, tiff, tif, xls, xlsx, odt, rtf, txt, ods, 7z, arc, arj, tar, gz, tgz, bz2, ace ,bzip2 ,gzip, wim, xz, xades, zip, PDF. Nie ma możliwości dołączenia załączników w formacie XML - w takim przypadku spakuj załączniki do formatu ZIP i dopiero wtedy dołącz w systemie.

Aby dodać załączniki - w każdej ramce kliknij przycisk: "Wybierz pliki" lub przeciągnij pliki na niebieskie pole, a następnie w ramce poniżej kliknij niebieską strzałkę (jeśli chcesz przesłać pliki pojedynczo) lub kliknij zielony przycisk: "Przekaż wszystkie". W przypadku pomyłki możesz usuwać załączniki i dodać ponownie prawidłowy. Jednorazowo możesz dołączyć maksymalnie 5 plików. Jeżeli wskażesz do dodania większą liczbę załączników, system automatycznie zmniejszy ich liczbę do 5 pierwszych. Otrzymasz przy tym stosowny komunikat "Przekroczono limit jednorazowego uploadu: 5".

Pamiętaj, aby nazwy plików były dokładne i jednoznacznie wskazywały na zawartość pliku. Zawsze zweryfikuj, czy wszystkie załączniki, które chciałeś dołączyć załadowały się do systemu.

Poniższe załączniki musisz dostarczyć na etapie wnioskowania.

Załączniki nie mogą być zaszyfrowane i muszą umożliwiać weryfikację zawartych w nich danych.

#### Uwaga!

Zgodnie z Kryteriami wyboru projektów dla Działania FESL.10.03 Wsparcie MŚP na rzecz transformacji, typu projektu Mezoinwestycje w MŚP – **musisz dostarczyć wszystkie obowiązkowe i wypełnione załączniki.** 

W przypadku, gdy na etapie oceny formalnej zostaniesz wezwany do poprawy danego załącznika, wówczas w kolejnej wersji wniosku usuń nieprawidłowy załącznik, a w jego miejsce podłącz poprawiony – prawidłowy dokument.

# H.1 Załączniki obowiązkowe:

#### 1. Dokument potwierdzający formę prawną Wnioskodawcy

Do wniosku o dofinansowanie dołącz statut/umowę lub inny dokument niezbędny do potwierdzenia formy prawnej. Dokumentu potwierdzającego formę prawną nie stanowią wyciągi z KRS i CEIDG.

W przypadku, gdy zawarto aneks/aneksy należy dostarczyć albo tekst jednolity uwzględniający zmiany albo dokument pierwotny wraz ze wszystkimi aneksami.

# Pamiętaj!

Jesteś zobligowany do dostarczenia aneksów do umów/statutów, które zostały sporządzone po ostatnim wpisie/ostatniej zmianie danych ujawnionym/ujawnionej w KRS.

#### 2. Dokumenty finansowe za ostatnie 3 lata obrachunkowe

Dokumenty finansowe powinny obrazować trzy ostatnie, zamknięte okresy obrachunkowe poprzedzające rok składania wniosku w formacie, w jakim zobowiązany jesteś je sporządzać.

W przypadku gdy jesteś podmiotem, który figuruje w rejestrze KRS zweryfikujemy czy w tym rejestrze złożyłeś sprawozdania finansowe za ostatnie zamknięte 3 lata obrachunkowe poprzedzające rok złożenia wniosku, **obejmujące:** 

- bilans,

- rachunek zysków i strat,

- uchwałę lub postanowienia o zatwierdzeniu rocznego sprawozdania finansowego lub skonsolidowanego rocznego sprawozdania finansowego.

Wyżej wskazane dokumenty powinny być złożone w KRS tj. powinny być widoczne w portalu <u>https://prs.ms.gov.pl/krs; https://ekrs.ms.gov.pl</u>.

W przypadku, gdy jesteś podmiotem, który figuruje w rejestrze CEIDG dołącz jako załączniki do wniosku dokumenty finansowe za 3 ostatnie lata obrachunkowe poprzedzające rok złożenia wniosku. Mogą to być:

 dokumenty PIT opatrzone pieczęcią urzędu skarbowego potwierdzającą wpływ lub dokumenty PIT elektroniczne wraz z potwierdzeniem złożenia/nadania (tzw. UPO). Pamiętaj, że suma kontrolna widniejąca na danym dokumencie PIT powinna być zgodna z sumą kontrolną widniejącą na przyporządkowanym do niego potwierdzeniu (UPO),

 - sprawozdania finansowe (jeśli masz obowiązek ich sporządzania) – wtedy dołącz bilans, rachunek zysków i strat wraz z potwierdzeniem ich złożenia w stosownym urzędzie skarbowym.

# Jeżeli zobligowany jesteś do poddania sprawozdania finansowego opinii biegłego rewidenta oraz/lub sporządzania sprawozdań skonsolidowanych wówczas:

- załącz w KRS te dokumenty (jeśli jesteś podmiotem figurującym w KRS),

lub

- załącz do wniosku aplikacyjnego (jeśli jesteś podmiotem figurującym w CEIDG).

Wyjątek stanowi sytuacja, gdy Twoje sprawozdanie finansowe jest w trakcie badania przez biegłego rewidenta, wówczas prosimy o:

- poinformowanie nas o tym, przedstawiając odpowiednie wyjaśnienia potwierdzone przez biegłego rewidenta sporządzającego opinię,

- dołączenie do wniosku sprawozdania finansowego, które podlega badaniu.

Sprawozdanie to zostanie zweryfikowane przed podpisaniem umowy o dofinansowanie, wraz z przedłożoną opinią rewidenta.

Jeżeli przed złożeniem wniosku o dofinasowanie sprawozdałeś się za 2024 rok powinieneś załączyć dokumenty za lata 2022-2024. Jeżeli na moment złożenia wniosku o dofinansowanie jeszcze się nie sprawozdałeś za 2024 rok, zobligowany jesteś do dostarczenia dokumentów za lata 2021-2023.

W przypadku, gdy posiadasz dokumenty finansowe za rok 2024, za który jeszcze się nie sprawozdałeś, powinieneś je załączyć do wniosku o dofinansowanie jako dodatkowe dokumenty. Pozwolą one na zobrazowanie sytuacji finansowej podmiotu wnioskującego o dofinansowanie.

W przypadku, gdy dokumenty finansowe nie zostaną złożone zgodnie z instrukcjami powyżej, wówczas Twój wniosek zostanie oceniony negatywnie na etapie oceny formalnej.

Przed podpisaniem umowy o dofinansowanie, będziesz zobowiązany do dostarczenia dokumentów finansowych za rok 2024, złożonych do Urzędu Skarbowego lub w KRS.

#### 3. Dokumenty potwierdzające finansowanie projektu

Możesz udokumentować posiadanie środków finansowych na realizację projektu. Wykazanie środków finansowych możliwe jest w przedmiotowym naborze w szczególności poprzez załączenie:

- a) wyciągu z rachunku bankowego Wnioskodawcy aktualnego na moment złożenia wniosku (przez aktualny należy rozumieć nie starszy niż na dzień ogłoszenia naboru) – jeśli jest generowany z systemu musi zawierać klauzulę stwierdzającą, że dokument jest wygenerowany automatycznie/nie wymaga pieczęci ani podpisów;
- b) potwierdzenia posiadania środków na rachunku bankowym w postaci wygenerowanego z systemu wyciągu z konta bankowego podmiotu wnioskującego - musi on zawierać klauzulę stwierdzającą że dokument jest wygenerowany automatycznie/nie wymaga pieczęci ani podpisów;
- c) zaświadczenia bankowego/opinii bankowej o posiadaniu przez Wnioskodawcę na rachunku bankowym środków finansowych w określonej wysokości aktualne na moment złożenia wniosku lub o posiadanej zdolności kredytowej (przez aktualne należy w tym przypadku rozumieć dokument wystawiony nie wcześniej niż na dzień ogłoszenia naboru). Zaświadczenie musi być potwierdzone przez bank;
- d) promesy kredytowej/ promesy leasingu finansowego/ promesy pożyczki inwestycyjnej wystawionej na podstawie zweryfikowanej zdolności finansowej Wnioskodawcy przez instytucję finansową typu bank, fundusz pożyczkowy, fundusz leasingowy lub instytucję finansową zgodną z definicją zawartą w Kodeksie Spółek Handlowych. W przypadku gdy

Wnioskodawca ubiega się o wsparcie na raty leasingu finansowego wówczas załącza promesę leasingu;

- e) dokumentu potwierdzającego kredyt w rachunku bieżącym;
- f) umowy zawartej na kredyt obrotowy wraz z informacją Wnioskodawcy na temat wartości dostępnych środków finansowych, które zostaną przeznaczone na realizację projektu;
- g) dokumentu potwierdzającego posiadane lokaty pieniężne.

### Pamiętaj!

Powyższe dokumenty potwierdzające finansowanie projektu stanowią katalog zamknięty.

# Uwaga!

Załączony dokument musi być aktualny w momencie składania wniosku, co oznacza, że data jego wystawienia nie może być wcześniejsza niż dzień ogłoszenia naboru.

# 4. Formularz pomocy publicznej

Formularz stosowany do pomocy publicznej na warunkach określonych w rozporządzeniu Rady Ministrów z dnia 29 marca 2010 r. w sprawie zakresu informacji przedstawianych przez podmiot ubiegający się o pomoc inną niż pomoc de minimis lub pomoc de minimis w rolnictwie lub rybołówstwie (Dz. U. z 2010 r. Nr 53, poz. 312 z późn. zm.).

Formularz pomocy publicznej - dokument nie wymaga własnoręcznego podpisania lub podpisania podpisem elektronicznym w przypadku, gdy zostanie załączony w LSI2021 do wniosku o dofinansowanie.

Formularz stanowi załącznik do wzoru wniosku o dofinansowanie.

# 5. Formularz do wniosku o dofinansowanie w zakresie Oceny Oddziaływania na Środowisko (OOŚ)

Jeżeli przedmiotem projektu ubiegającego się o dofinansowanie jest inwestycja o charakterze nieinfrastrukturalnym (na przykład zakup sprzętu, urządzeń), załącznik należy wypełnić w ograniczonym zakresie – w punkcie F.3.1.1. – należy zaznaczyć kwadrat "Nie" oraz w punkcie F.3.2.1. – zaznaczyć kwadrat trzeci "żadnym z powyższych załączników" bez udzielania odpowiedzi na pytanie F.3.3.

Dokument nie wymaga własnoręcznego podpisania lub podpisania podpisem elektronicznym w przypadku, gdy zostanie załączony w LSI2021 do wniosku o dofinansowanie.

Formularz stanowi załącznik do wzoru wniosku o dofinansowanie.

#### 6. Analiza finansowa (arkusz kalkulacyjny)

Przedstaw realistyczne założenia do prognoz finansowych, które opierać się będą o realne założenia oraz wyniki przeprowadzonych badań i analiz, a w szczególności dotyczyć będą wielkości popytu i sprzedaży. Prognozy muszą być dostosowane do specyfiki Twojego przedsiębiorstwa oraz branży, w której funkcjonuje.

<u>W analizie finansowanej wskaż również formę opodatkowania oraz właściwy miejscowo</u> <u>organ podatkowy Wnioskodawcy.</u>

<u>Sposób wypełnienia załącznika został ujęty w legendzie we wzorze załącznika.</u>

Analiza finansowa stanowi załącznik do wzoru wniosku o dofinansowanie.

# H.2 Załączniki dodatkowe

W punkcie tym wyświetla się tylko jedna ramka o nazwie "Załączniki dodatkowe". Umieść tutaj wszystkie dodatkowe załączniki, które dotyczą Twojego projektu. Lista tych załączników wymieniona jest w Regulaminie wyboru projektów. Aby dodać załączniki - w ramce kliknij przycisk: "Wybierz pliki" lub przeciągnij pliki na niebieskie pole, a następnie w ramce poniżej kliknij niebieską strzałkę (jeśli chcesz przesłać pliki pojedynczo) lub kliknij zielony przycisk: "Przekaż wszystkie". Pamiętaj, że jednorazowo możesz dodać 5 załączników. Jeżeli wskażesz do dodania większą ilość załączników, system automatycznie zmniejszy ich ilość do 5 pierwszych. Otrzymasz przy tym stosowny komunikat "Przekroczono limit jednorazowego uploadu: 5".

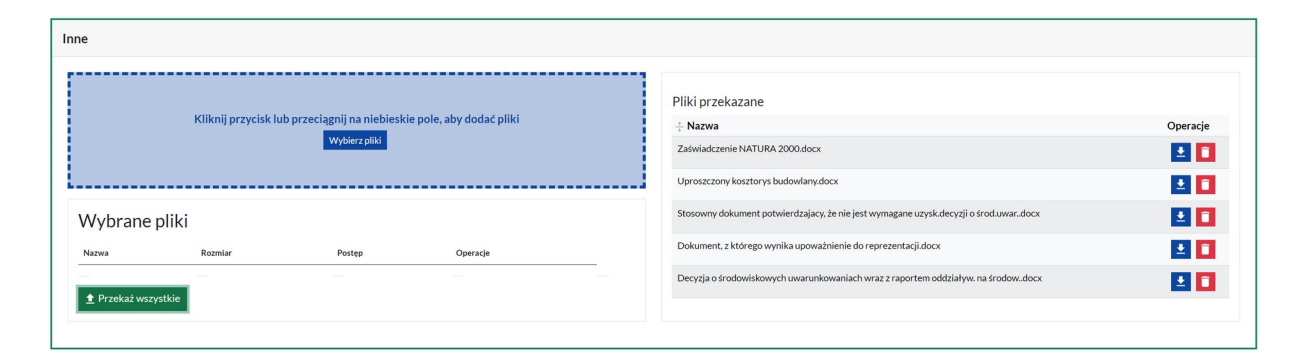

<u>Ważne</u>, aby nazwy plików dodawanych w tym punkcie były zgodne z nazwami załączników dodatkowych wymienionych w Regulaminie wyboru projektów (w punkcie 3.2 Załączniki dodatkowe do WOD). Pamiętaj, żeby dodać tylko te załączniki, które dotyczą Twojego projektu.

# 1. Formularz informacji przedstawianych przy ubieganiu się o pomoc de minimis (jeśli dotyczy)

Formularz stosowany do pomocy de minimis udzielanej na warunkach określonych w rozporządzeniu Komisji (UE) nr 2023/2831 z dnia 13 grudnia 2023 r. w sprawie stosowania art. 107 i 108 Traktatu o funkcjonowaniu Unii Europejskiej do pomocy de minimis

przygotowany w oparciu o Rozporządzenie Ministra Funduszy i Polityki Regionalnej z dnia 17 kwietnia 2024 r. w sprawie udzielania pomocy de minimis w ramach regionalnych programów na lata 2021–2027.

Dokument nie wymaga własnoręcznego podpisania lub podpisania podpisem elektronicznym w przypadku, gdy zostanie załączony w LSI2021 do wniosku o dofinansowanie.

Formularz stanowi załącznik do wzoru wniosku o dofinansowanie.

# 2. Zezwolenie na inwestycję (jeśli dotyczy)

Jeśli zakres Twojego projektu będzie wymagał uzyskania pozwolenia na budowę/zgłoszenia robót budowlanych, zobowiązany jesteś do dostarczenie kopii pozwolenia na budowę z klauzulą ostateczności, kopii zgłoszenia budowy z pisemną akceptacją zgłoszenia (potwierdzającą niewniesienie sprzeciwu przez właściwy organ), wystawioną przez właściwy organ udzielający pozwolenia lub potwierdzenie z właściwego organu, że pozwolenie na budowę/zgłoszenie robót budowlanych nie jest wymagane. Do pozwolenia na budowę musisz dostarczyć kopie wszystkich zapisanych stron dziennika budowy. Zezwolenie na inwestycję (decyzja lub zgłoszenie), a także zapisane strony dziennika budowy wymagane są jeżeli na dzień złożenia wniosku o dofinansowanie takowe posiadasz.

Zobowiązany jesteś do dostarczenia pozwolenia na budowę/zgłoszenia robót budowlanych w terminie nie dłuższym niż 4 miesiące od daty podjęcia uchwały o wyborze projektu do dofinansowania. W przypadku nie dostarczenia przedmiotowych dokumentów, ION może odstąpić od podpisania umowy o dofinansowanie.

# 3. Analiza energetyczna – jeśli dotyczy

Sposób wypełnienia załącznika został wskazany we wzorze załącznika. Analiza energetyczna stanowi załącznik do wzoru wniosku o dofinansowanie.

# 4. Dokument potwierdzający prawo do dysponowania nieruchomością – jeśli dotyczy

#### 5. Załączniki dotyczące ochrony środowiska:

 a) decyzja o środowiskowych uwarunkowaniach wraz z raportem oddziaływania na środowisko

lub

stosowny dokument potwierdzający, że dla danej inwestycji nie jest wymagane uzyskanie decyzji o środowiskowych uwarunkowaniach: opinia lub decyzja o umorzeniu postępowania (w sytuacji gdy Wnioskodawca takowy posiada na etapie aplikowania)

lub

oświadczenie wnioskodawcy o braku oddziaływania planowanej inwestycji na środowisko naturalne.

Decyzję o środowiskowych uwarunkowaniach wraz z raportem o oddziaływaniu na środowisko należy dostarczyć w przypadku, gdy Wnioskodawca jest zobowiązany do przeprowadzenia oceny oddziaływania na środowisko przed podpisaniem umowy o dofinansowanie. W przypadku, gdy posiadasz stosowne dokumenty na moment składania wniosku o dofinansowanie, dołącz je jako załączniki do wniosku aplikacyjnego na moment składania wniosku.

# Uwaga!

W przypadku prac niewpisujących się w katalog wymieniony art. 72 ustawy z dnia 3 października 2008 r. o udostępnianiu informacji o środowisku i jego ochronie, udziale społeczeństwa w ochronie środowiska oraz o ocenach oddziaływania na środowisko (t.j. : Dz.U. z 2024 r., poz. 1112 z późn. zm.) IP FE SL- ŚCP ma możliwość odstąpienia od wymogu dostarczenia przez Wnioskodawcę z właściwego organu, że dla danej inwestycji nie jest wymagane uzyskanie decyzji o środowiskowych uwarunkowaniach. Wówczas przed podpisaniem umowy o dofinansowanie, załącz oświadczenie wnioskodawcy o braku oddziaływania planowanej inwestycji na środowisko naturalne.

 b) Zaświadczenie organu odpowiedzialnego za monitorowanie obszarów Natura 2000 (jeżeli jesteś w jego posiadaniu na etapie wnioskowania)

lub

oświadczenie o braku wpływu realizacji projektu na obszary sieci Natura 2000.

Jeżeli IP FE SL– ŚCP uzna, że realizowany projekt wymaga uzyskania zaświadczenia organu odpowiedzialnego za monitorowanie obszarów Natura 2000, zostaniesz wezwany do dostarczenia stosownego dokumentu przed podpisaniem umowy o dofinansowanie projektu.

Dostarcz dokument najpóźniej przed podpisaniem umowy o dofinansowanie.

# Dokument potwierdzający czy projekt jest wynikiem przeprowadzonych prac B+R (w sytuacji gdy projekt stanowi wdrożenie wyników prac B+R).

Prace B+R muszą zakończyć się przed złożeniem wniosku. Prace mogły być prowadzone przez Ciebie jako Wnioskodawcę lub mogłeś zakupić gotowy wynik prac B+R przeprowadzonych przez inny podmiot.

# Dokument potwierdzający współpracę z organizacją badawczą i upowszechniającą wiedzę albo Instytucją Otoczenia Biznesu – jeśli dotyczy.

Jeżeli projekt stanowi efekt współpracy zrealizowanej z IOB lub jednostką badawczo – rozwojową pamiętaj, że współpraca musi zakończyć się przed złożeniem wniosku wynikiem w postaci na przykład doradztwa. Projekt musi bezpośrednio realizować efekty współpracy.

# 8. Dokument potwierdzający innowacyjność projektu (jeśli dotyczy).

W przypadku gdy w punkcie B.9.2 wskażesz, że projekt charakteryzuje się skalą innowacyjności co najmniej na poziomie regionu, stosowaną nie dłużej niż trzy lata, załącz do WOD dokument potwierdzający przedmiotowy fakt.

Jeżeli dokumentem tym ma być opinia, sporządź ją na wzorze zamieszczonym pod ogłoszeniem o naborze.

# 9. Analiza braku alternatywy technologicznej do wydatków związanych z paliwami kopalnymi (jeśli dotyczy)

Dokument nie wymaga własnoręcznego podpisania lub podpisania podpisem elektronicznym w przypadku, gdy zostanie załączony w LSI2021 do wniosku o dofinansowanie.

Analiza stanowi załącznik do wzoru wniosku o dofinansowanie.

#### I. Oświadczenia wnioskodawcy

W punkcie tym wyświetlają się oświadczenia, z którymi musisz się zapoznać. Pamiętaj, że wniosek nie będzie podpisywany w systemie - samo złożenie wniosku w LSI2021 oznacza, że potwierdzasz zgodność oświadczeń zwartych we wniosku.

#### I.1 Dodatkowe oświadczenia Wnioskodawcy

W punkcie tym wyświetlają się oświadczenia dotyczące informacji podlegających publikacji oraz tajemnicy przedsiębiorstwa.

Zdecyduj, czy chcesz aby informacje zawarte we wniosku (wyłączając te, które podlegają obowiązkowej publikacji) stanowić będą tajemnicę przedsiębiorstwa. W tym celu wybierz odpowiednią opcję w treści oświadczenia.

#### I.1. Dodatkowe oświadczenia Wnioskodawcy

Informacje podlegające publikacji to informacje dotyczące: numeru wniosku, nazwy Wnioskodawcy, tytułu projektu, całkowitej wartości projektu, wartości wydatków kwalifikowanych, wnioskowanej kwoty dofinansowania, poziomu wsparcia, siedziby wnioskodawcy, miejsca realizacji projektu oraz inne informacje dotyczące wnioskodawcy, wniosku lub projektu, podlegające obowiązkowi upublicznienia przez Instytucję Zarządzającą lub Instytucję Pośredniczącą na mocy właściwych przepisów szczególnych.

Oświadczam, że pozostałe informacje zawarte w niniejszym wniosku o dofinansowanie w raz z załącznikami, jak również zawarte w składanych przez Wnioskodawcę na późniejszym etapie dokumentach, podpisanej umowie o dofinansowane stanowią v talemnicę przedsiębiorstwa w rozumieniu Ustawy z dnia 16 kwietnia 1993 r. o zwalczaniu nieuczciwej konkurencji t.j. Dz U. z 2019 r., poz. 1010). W związku z powyższym zgodnie z art. 5 Ustawy z dnia 6 września 2001 r. o dostępie do informacji publicznej (tekst jednolity: Dz. U. z 2019 r., poz. 1429) oświadczam, iż Wnioskodawca nie rezygnuję z przysługującego mu prawa do ochrony tajemnicy przedsiębiorcy zawartej w ww. dokumentacji oraz nie wyrażam zgody na udostępnienie informacji stanowiących tajemnicę przedsiębiorstwa zawartych w ww. dokumentacji osobom trzecim;

# K. Prognozy

W przypadku Działania FESL.10.03 wyświetla się komunikat: "Należy dołączyć do wniosku załącznik "Analiza finansowa". Wypełnij go zgodnie z legendą umieszczoną w arkuszu kalkulacyjnym, a następnie dodaj jako załącznik w punkcie H.1.

#### Podsumowanie

Na stronie znajdziesz komunikaty (walidacje) wskazujące na błędy lub braki we wniosku. Rozróżnić je możesz po kolorach:

- a. czerwone tło walidacje blokujące, bez poprawy których nie złożysz wniosku o dofinansowanie,
- b. żółte tło walidacje nieblokujące, informacyjne, zawierające ważne komunikaty, z którymi powinieneś się zaznajomić. Komunikaty te mogą na przykład przypominać o weryfikacji zapisów któregoś z punktów.

Każdy z komunikatów ma również odnośnik "idź do pola", po kliknięciu którego zostaniesz przeniesiony na odpowiednią stronę.

Przed złożeniem wniosku o dofinansowanie kliknij w przycisk "Pobierz podgląd PDF" i sprawdź poprawność danych wprowadzonych w aplikacji.

Jeżeli wszystkie dane są prawidłowe i nie ma żadnych walidacji blokujących, kliknij w przycisk "Złóż", aby przesłać wniosek do ŚCP. Wniosek nie wymaga podpisów, składany jest wyłącznie w LSI2021.

Fakt złożenia wniosku możesz sprawdzić w systemie na liście projektów w kolumnie **Status projektu**:

| 🕂 Etap   | 🕆 Status projektu | 🕆 Status wniosku | Operacje |                |
|----------|-------------------|------------------|----------|----------------|
| Złożenie | Złożony           | Złożony          |          | Ø Ø ♣ EG 3 ± 0 |

Po złożeniu wniosku o dofinansowanie, na liście projektów, pojawią się nowe przyciski. Jednym z nich jest przycisk "Wycofaj", który umożliwia przywrócenie wniosku do edycji. Operacja ta możliwa jest tylko do momentu przyjęcia wniosku przez pracownika ŚCP.

Po złożeniu wniosku czekaj na jego przyjęcie oraz informację o ocenie.

Nie zapomnij, że ramy czasowe naboru są ściśle określone w systemie i nie ma możliwości złożenia wniosku po godzinie 23:59 ostatniego dnia trwania naboru. Po tej godzinie system automatycznie zablokuje możliwość składania wniosków. Wobec tego bądź ostrożny z wycofywaniem wniosku w ostatnich minutach trwania naboru.

# Pamiętaj!

W trakcie trwania naboru, po przyjęciu wniosku przez pracownika ŚCP masz jeszcze możliwość wycofania WOD, zgodnie z zastosowaniem procedury opisanej w Regulaminie wyboru projektów w podrozdziale 3.3.

# 5. Kontakty w ramach projektu

Do każdego projektu musisz uzupełnić dane adresowe do korespondencji oraz wskazać osoby do kontaktu. Dane te uzupełnisz klikając w przycisk kontakty w kolumnie "Operacje" widocznej na liście projektów.

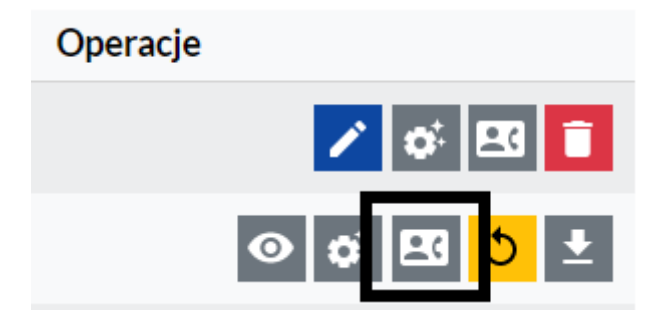

#### 1. Dane adresowe do kontaktu

Aby uzupełnić sekcję "Dane adresowe do korespondencji" kliknij w przycisk "Dodaj kontakt<sup>3</sup>" i określ:

 a. Typ adresata (Do, Do wiadomości) - dla Beneficjenta projektu zaznacz checkboxa (opcję) "Do" i wypełnij adres do korespondencji, Realizatorzy projektu lub jednostki nadzorujące mogą zadeklarować chęć otrzymania dodatkowych informacji, wówczas należy wskazać "Kopia do wiadomości" oraz podać dane korespondencji,

<sup>&</sup>lt;sup>3</sup> Obowiązkiem Wnioskodawcy jest zapewnienie działania adresu e-mail wskazanego w pkt A.1.2 wniosku oraz skrzynki ePUAP/ e-doręczenia (powinny one prawidłowo funkcjonować i być na bieżąco monitorowane). Odpowiedzialność za brak możliwości kontaktu leży po stronie Wnioskodawcy. Nieprawidłowe działanie skrzynki e-mail oraz skrzynki ePUAP/ e-doreczenia wynikające z przyczyn leżących po stronie Wnioskodawcy nie stanowi przesłanki do uznania, iż doręczenie jest nieskuteczne.

- b. Nazwa podmiotu podaj pełną nazwę podmiotu,
- c. Firmowy adres email podaj firmowy adres email, który podałeś we wniosku o dofinansowanie w sekcji A.1.2. Dane teleadresowe podmiotu (pamiętaj aby skrzynka ta była aktywna i regularnie monitorowana przez cały cykl życia projektu).
- d. ePUAP podaj adres skrzynki ePUAP (adres elektroniczny znajdziesz na swoim koncie ePUAP; wejdź na stronę epuap.gov.pl i zaloguj się; następnie wybierz: Moja skrzynka → Operacje → informacje szczegółowe skrzynki (znak plusa) > adres znajduje się w polu lista adresów skrytek dla danej skrzynki w formacie /login/nazwaskrzynki); adres ten wykorzystywany będzie do komunikacji elektronicznej w ramach projektu. W przypadku wskazania kilku adresów ePUAP, wiadomość zostanie skierowana na pierwszy wskazany adres. Pamiętaj również o ujęciu prawidłowego adresu skrzynki ePUAP, wielkość liter, a także końcówka adresu /skrytka lub /domyslna mają znaczenie dla prawidłowego adresu do wysyłki.
- e. **ADE** Adres do Doręczeń Elektronicznych podaj jeśli posiadasz adres do doręczeń elektronicznych,
- f. **Uwagi** nieobligatoryjne pole tekstowe.

Operację zatwierdź klikając w przycisk "Dodaj".

| Dodawanie kontaktu                                                                                                    | $\times$ |
|----------------------------------------------------------------------------------------------------|----------|
| W formularzu należy wprowadzić adres do korespondencji oraz adres realizatora lub jednostki nadzorującej jeżeli zadeklarowały chęć otrzymywania<br>dodatkowych informacji. Istnieje możliwość wskazania kilku adresów.                                                                                                    |          |
| Typ adresata<br>○ Do ○ Do wiadomości<br>(Dla Beneficjenta projektu należy zaznaczyć checkboxa "Do" i wypełnić adres do korespondencji, Realizatorzy projektu lub jednostki nadzorujące mogą<br>zadeklarować chęć otrzymania dodatkowych informacji, wówczas należy wskazać "Kopia do wiadomości" oraz podać dane korespondencji).<br>Nazwa podmiotu |          |
| Firmowy adres e-mail                                                                                                    | 255      |
| ePUAP Pozostało znaków:                                                                                                    | 255      |
| ADE - Adres do Doręczeń Elektronicznych Pozostało znaków:                                                                                                    | 255      |
| AE: PL-30000X-30000X-YYYYYY-ZZ                                                                                                    |          |
| ADE - Adres do Doręczeń Elektronicznych: struktura ADE: AE: PL-XXXXX-XXXXXXXXXXXXXXXXXXXXXXXXXXXXXX                                                                                                    | 255      |
|                                                                                                    |          |
| Pozostało znaków:                                                                                                    | 500      |
| Rezygnuję DODA                                                                                                    | J<br>Da  |

do kontaktu powinny być zawsze aktualne.

#### 2. Osoby do kontaktu

Aby uzupełnić sekcję "Osoby do kontaktu" kliknij w przycisk "Dodaj osobę".

W ramach projektu wskaż przynajmniej jedną osobę do kontaktów roboczych i wskaż jej rolę oraz zakres. Podaj imię, nazwisko osoby, adres email, numer telefonu oraz stanowisko. W sekcji specyficzna rola w projekcie zaznacz w checkboxach odpowiednie role, jakie pełnić będzie w ramach projektu wskazana osoba (jeśli zaznaczysz koordynację projektu – to automatycznie wybrane zostaną pozostałe role). W sekcji "Kontakt w zakresie" wskaż osobę do kontaktów dla danego etapu projektu. Pamiętaj, aby wskazać osoby do kontaktu dla każdego etapu. Masz możliwość wskazania wielu osób (na przykład gdy różne osoby będą odpowiadały za różne etapy cyklu życia projektu).

| W formularzu należy wprowadzić dane pra<br>można kontaktować się ze wskazanym prac | cowników oraz zaznaczyć za pomo<br>cownikiem.       | icą checkboxa czy | są to osoby do kontaktów roboczych oraz jakim obszarze |
|------------------------------------------------------------------------------------|-----------------------------------------------------|-------------------|--------------------------------------------------------|
| Imię                                                                               |                                                     | Nazwisko          |                                                        |
|                                                                                    | Pozostało znaków: 255                               |                   | Pozostało znaków: 2                                    |
| Adres e-mail                                                                       |                                                     | Telefon           |                                                        |
|                                                                                    | Pozostało znaków: 255                               |                   | Pozostało znaków: :                                    |
| Stanowisko                                                                         |                                                     | Zgoda na otrzy    | mywanie informacji SMS                                 |
|                                                                                    |                                                     |                   | nr telefonu 000 000 000                                |
| Specyficzna rola w projekcie                                                       |                                                     |                   | lanc                                                   |
| Koordynacja projektu     Rozliczenie projektu                                      | Monitoring projektu           Specialista ds. zamór | wień              |                                                        |
| <ul> <li>Obsługa finansowo-ksiegowa</li> </ul>                                     | Specialista ds. zekrutacij                          |                   | Pozostało znaków: 20                                   |
| Obsługa kadrowa                                                                    | Reprezentacja podmiotu                              |                   |                                                        |
| Kontakt w zakresie                                                                 |                                                     |                   |                                                        |
| □ WoD                                                                              | C Kontroli                                          |                   | Po zakończeniu projektu                                |
| □ WoP                                                                              | Trwałości                                           |                   | Personelu                                              |
| Harmonogramu                                                                       | Uprawnień                                           |                   | Uczestników projektu                                   |
|                                                                                    |                                                     |                   |                                                        |

Wszystkie dodane osoby pojawią się na liście "Osób do kontaktu". Aby zarządzać osobami klikaj w przyciski dostępne w kolumnie "Operacje".
| Osoby do kontaktu |                   |                    |           |                      |                                                                                                    |                      |                                                                  |               |  |
|-------------------|-------------------|--------------------|-----------|----------------------|----------------------------------------------------------------------------------------------------|----------------------|------------------------------------------------------------------|---------------|--|
| Szukaj w tabeli X |                   |                    |           |                      |                                                                                                    |                      |                                                                  | + Dodaj osobę |  |
| t≣ LP             | 🕆 Imię i nazwisko | ÷ Adres e-mail     | ÷ Telefon | ÷ Stanowisko         | 🕆 Rola w projekcie                                                                                                    | 🕂 Kontakt w zakresie | $\stackrel{\circ}{_{\div}} Zgoda$ na otrzymywanie informacji SMS | Operacje      |  |
| 2                 | Agnieszka Agowa   | agnieszka@agowa.pl | 123456789 | Realizator projektu  | Rozliczenie projektu                                                                                                    | WoP                  | 123 456 789                                                      | 1             |  |
| 1                 | Jacek Jackowski   | jacek@jacek.pl     | 987654321 | Koordynator projektu | Koordynacja projektu, Rozliczenie projektu, Obsługa<br>finansowo-księgowa, Obsługa kadrowa, Monitoring<br>projektu, Specjalista ds. zamówień, Specjalista ds.<br>rekrutacji, Reprezentacja podmiotu | WoD, WoP             | 987 654 321                                                      |               |  |

Czerwony przycisk "Usuń" umożliwia kasowanie danej osoby, niebieski przycisk "Edytuj" umożliwi modyfikację danych wybranej osoby.

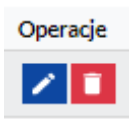

## 6. Komunikacja i ocena

W ramach obsługi wniosku o dofinansowanie wyróżniliśmy kilka sposobów kontaktu z Tobą, w zależności od etapu oceny:

 Jeżeli twój wniosek wymagać będzie uzupełnienia – korespondencję otrzymasz w LSI 2021 (na liście projektów kliknij w przycisk "proces obsługi projektu" dostępny w kolumnie Operacje, a następnie zweryfikuj uwagi przy odpowiedniej pozycji/statusie). Dodatkowo uwagi do oceny otrzymasz na adres email podany w punkcie A.1.2 wniosku o dofinansowanie.

| Operacje |         |
|----------|---------|
|          | 🖍 🐼 🧻   |
|          | 💿 🗱 🛂 🛨 |

- Jeżeli Twój wniosek zostanie oceniony negatywnie korespondencję otrzymasz na skrzynkę e-Doręczeń/ePUAP podaną w danych adresowych do kontaktu. W piśmie z oceną otrzymasz instrukcje co zrobić gdy będziesz chciał złożyć protest.
- 3. Jeżeli Twój wniosek zostanie oceniony:
  - pozytywnie formalnie korespondencję otrzymasz na adres email podany w punkcie A.1.2 wniosku o dofinansowanie,
  - pozytywnie merytorycznie korespondencję otrzymasz na skrzynkę
    e-Doręczeń/ePUAP podaną w danych adresowych do kontaktu.

Dodatkowo wynik oceny widoczny będzie również w LSI2021 (na liście projektów kliknij w przycisk "proces obsługi projektu" dostępny w kolumnie Operacje, a następnie zweryfikuj uwagi przy odpowiedniej pozycji/statusie).